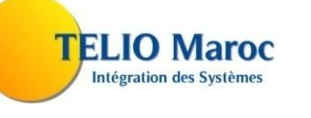

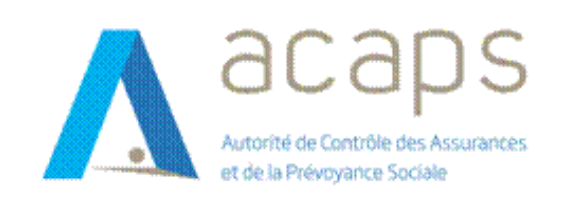

# **MANUEL Utilisateur**

Juillet 2024

© 2024 tous droits réservés.

Référence du document : ACAPS-WEBINT-MAU\_IA Date de dernière mise à jour : 01/07/2024 Version : V1 État<sup>1</sup> : Livré Auteur : Saad Sarhani

### Table des mises à jour du document

| Version | Etat    | Date       | Objet de la mise à jour |
|---------|---------|------------|-------------------------|
| V1      | Travail | 01/07/2024 | Saad Sarhani            |
|         |         |            |                         |
|         |         |            |                         |
|         |         |            |                         |

<sup>&</sup>lt;sup>1</sup> Travail / Terminé / Vérifié / Livré / Validé

# Sommaire

| 1. A    | uthentification et Accueil                                        | 5 |
|---------|-------------------------------------------------------------------|---|
| 1.1.    | Authentification                                                  | 5 |
| 1.2.    | Récupère le mot de passe                                          | 5 |
| 1.3.    | Accueil                                                           | 7 |
| 1.4.    | Profil d'utilisateur                                              | 3 |
| 1.5.    | Tableau d'bord                                                    | ) |
| 2. D    | éclarations des états financiers10                                | ) |
| 2.1.    | Liste du personnel                                                | L |
| 1.      | 1.1.1 Accéder à une nouvelle déclaration de la liste du personnel | 2 |
| 1.      | 1.1.2 Accéder à la modification d'une liste du personnel12        | 2 |
| 2.1.1.  | Déclarer/Mettre à jour une liste du personnel12                   | 2 |
| 2.1.1.  | 1. Ajouter/ modifier les informations d'une personne              | 3 |
| 2.1.1.  | 2. Supprimer une personne à partir de la liste du personnel14     | 1 |
| 2.1.2.  | Envoyer une liste du personnel14                                  | 1 |
| 2.2.    | Liste des démarcheurs                                             | 5 |
| 2.2.1.  | Déclarer/Mettre à jour une liste des démarcheurs17                | 7 |
| 2.2.1.  | 1. Ajouter/ modifier les informations d'une personne18            | 3 |
| 2.2.1.2 | 2. Supprimer une personne à partir de la liste des démarcheurs    | 3 |
| 2.2.2.  | Envoyer une liste des démarcheurs                                 | ) |
| 2.3.    | Données comptables                                                | ) |
| 2.3.1.  | Déclarer/Mettre à jour un état des données comptables             | L |
| 2.3.1.  | 1. Envoyer un état des données comptables23                       | 3 |
| 2.4.    | Police RCP                                                        | 3 |
| 2.4.1.  | Déclarer/Mettre à jour un état du police RCP25                    | 5 |
| 2.4.2.  | Envoyer un état de police RCP                                     | 5 |
| 2.5.    | Fiche anthropométrique                                            | 5 |
| 2.5.1.  | Déclarer/Mettre à jour un état de la fiche anthropométrique       | 3 |
| 2.5.2.  | Envoyer un état de la fiche anthropométrique29                    | ) |
| 2.6.    | Liste des agences                                                 | 9 |
| 2.6.1.  | Déclarer/Mettre à jour une liste des agences                      | L |
| 2.6.1.  | 1. Ajouter/ modifier les informations d'une agence                | 2 |
| 2.6.1.2 | 2. Supprimer une agence à partir de la liste des agences          | 2 |
| 2.6.2.  | Envoyer une liste des agences                                     | 3 |
| 2.7.    | Rapport d'activité                                                | 1 |
| 2.7.1.  | Déclarer/Mettre à jour du rapport d'activité                      | 5 |

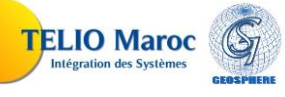

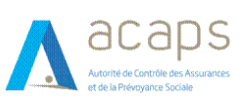

#### MANUEL UTILISATEUR

| 2.7.1.   | Envoyer un rapport d'activité                          | 36     |
|----------|--------------------------------------------------------|--------|
| 2.7.1.   | Effectuer une demande de rectification                 | 36     |
| 2.7.1.   | Console de suivi                                       | 37     |
| 2.7.2.   | Fiche signalétique (360)                               | 39     |
| 2.7.3.   | Réseau d'un BGD                                        | 40     |
| 2.7.4.   | Demande un accord de principe                          | 40     |
| 2.7.5.   | Situation des accords de principe                      | 41     |
| 2.7.6.   | Consulter ma situation                                 | 43     |
| 2.7.7.   | Déclaration d'un nouvel acte :                         | 43     |
| 2.7.7.1. | DEFAILLANCE DU REPRESENTANT RESPONSABLE                | 45     |
| 2.7.7.2. | REMPLACEMENT DU REPRESENTANT RESPONSABLE               | 45     |
| 2.7.7.3. | CHANGEMENT NOM PATRONYMIQUE                            | 46     |
| 2.7.7.4. | CHANGEMENT D'ADRESSE                                   | 47     |
| 2.7.7.5. | CHANGEMENT D'ACTIONNARIAT                              | 47     |
| 2.7.7.6. | CHANGEMENT DE LA FORME JURIDIQUE                       | 48     |
| 2.7.7.7. | CHANGEMENT DE LA DENOMINATION                          | 49     |
| 2.7.7.8. | CHANGEMENT DE LA QUALITE                               | 49     |
| 2.7.7.9. | CHANGEMENT DES COORDONNEES                             | 50     |
| 2.7.7.10 | EXTENSION D'AGREMENT                                   | 51     |
| 2.7.7.11 | . RENONCIATION A L'AGREMENT                            | 51     |
| 2.7.7.12 | DECLARATION DES LOCAUX D'EXTERNALISATION DES ACTIVITES | 52     |
| 2.7.7.13 | Ouverture d'un BGD                                     | 52     |
| 2.7.7.14 | CHANGEMENT D'UN SALARIEE RESPONSABLE                   | 53     |
| 2.7.7.15 | DEFAILLANCE D'UN SALARIE RESPONSABLE                   | 55     |
| 2.7.7.16 | CHANGEMENT D'ADRESSE                                   | 56     |
| 2.7.7.17 | . FERMETURE D'UN BGD                                   | 57     |
| 2.7.7.18 | CHANGEMENTS DES COORDONNEES                            | 58     |
| 2.7.7.19 | CAPITAL ET ACTIONNARIAT                                | 58     |
| ANNEX    | E 1 62                                                 | 2      |
| LISTDE   | RM_A1014_2017_0 63                                     | ,<br>3 |
| ANNEX    | E 3 64                                                 | 1      |
| ANNEX    | E 4 		 65                                              | +<br>5 |
| ETATRI   | EGL_A1014_2017_1 65                                    | 5      |

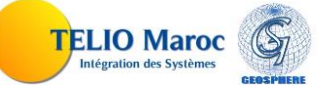

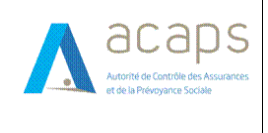

# **1.Authentification et Accueil**

### 1.1. Authentification

Se munissant d'informations d'authentification, à savoir :

- L'URL d'accès à l'application
- Login et mot de passe.

L'utilisateur s'authentifie via l'écran suivant :

| V  |                                                                                                    | 2 |
|----|----------------------------------------------------------------------------------------------------|---|
| •• |                                                                                                    |   |
|    | Authentification                                                                                                    |   |
|    | Utilisateur 🕐                                                                                                    |   |
|    | ahmed.boulaamane@acaps.ma                                                                                                    |   |
|    | Mot de passe                                                                                                    |   |
|    |                                                                                                    |   |
|    | Jai lu et faccepte les conditions générales d'utilisation<br>notamment la mention relative à la protection des<br>données personneéles     mot a robot     COPTINI<br>Image: Temp |   |
|    | Connexion                                                                                                    |   |
|    | Mot de passe oublié?                                                                                                    |   |
|    | entions légales © 2024 ACAPS. Tous droits réservés.                                                                                                    |   |

Lorsque la combinaison « login/mot de passe » n'est pas valide, un message sera affiché pour informer l'utilisateur que le login ou le mot de passe sont incorrects.

| WEBINTE                                                                                                    | R |
|----------------------------------------------------------------------------------------------------|---|
|                                                                                                    |   |
| Erreur !<br>Login ou mot de passe incorrecte<br>Ferreer                                                                                       |   |
| Im not a robot       Image: Series         Connection       Mot de passe oublié?         Mentions légales @ 2024 ACAPS. Tous droits réservés. |   |

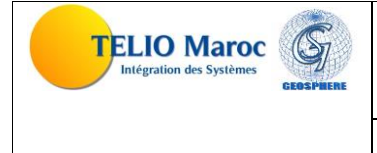

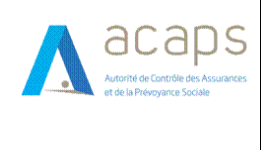

MANUEL UTILISATEUR

Après avoir tenté trois fois de saisir le mot de passe, l'application désactive le compte de l'utilisateur.

| WEBINTER                                                                                                    |
|----------------------------------------------------------------------------------------------------|
|                                                                                                    |
| Erreur !                                                                                                    |
| Votre Compte est désactivé, veuillez passer par<br>l'étape du ≼ mot de passe oublié ≈ pour réinitialiser<br>votre mot de passe |
| ✓ fm not a robot                                                                                                    |
| Connexion Mot de passe cubilé?                                                                                                 |
| Mentions légales ⊕ 2024 ACAPS. Tous droits réservés.                                                                           |

### 1.2. Récupère le mot de passe

Cette fonctionnalité permet à l'intermédiaire de récupérer un nouveau mot de passe en cas d'oubli ou lors de la première connexion.

| Age     Informations réprésentat             | Nous etes ?  | nce / Autres canaux |   |
|----------------------------------------------|--------------|---------------------|---|
| Nom                                          | Prénom       | Date de naissance   |   |
|                                              |              | dd/mm/yyyy          | Ð |
| Numéro CNIE                                  | Email        | Téléphone portable  |   |
|                                              |              |                     |   |
| Informations relatives à l<br>Raison sociale | Code ACAPS 🚱 | Téléphone fixe      |   |

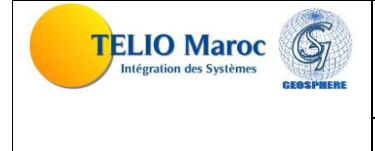

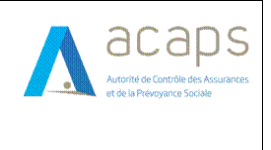

#### MANUEL UTILISATEUR

Si l'intermédiaire est un agent-courtier, la vérification se fait par le code ACAPS, la CNIE et la date de naissance du représentant. Si cette vérification est réussie, l'application génère un mot de passe et l'envoie par mail à l'intermédiaire.

| Récupérer votre compte                                                                                                    |                                                                                        |  |  |  |  |  |  |  |
|----------------------------------------------------------------------------------------------------|----------------------------------------------------------------------------------------|--|--|--|--|--|--|--|
| Vous êtes ?                                                                                                    |                                                                                        |  |  |  |  |  |  |  |
| Agent / Courtier                                                                                                    | <ul> <li>Agent / Courtier</li> <li>Entreprise d'assurance / Autres canaux Ø</li> </ul> |  |  |  |  |  |  |  |
| Code ACAPS                                                                                                    | Email                                                                                  |  |  |  |  |  |  |  |
| S'authentifier Soumettre<br>Conformément à la loi 09-08., vous disposez d'un droit d'accès, de rectification et d'opposition au<br>traitement de vos données personnelles, ce traitement est autorisé par la CNDP. |                                                                                        |  |  |  |  |  |  |  |
| I'm not a robot                                                                                                    |                                                                                        |  |  |  |  |  |  |  |
| Mentions légales © 2023                                                                                                    | ACAPS. Tous droits réservés.                                                           |  |  |  |  |  |  |  |

Si l'intermédiaire est de type autre canaux, la vérification se fait par le code acaps et l'email d'utilisateur. Si cette vérification est réussie, l'application génère un mot de passe et l'envoie par mail à l'intermédiaire.

### 1.3. Accueil

Une fois les paramètres de connexion sont valides, l'utilisateur accède à l'interface de l'application web des intermédiaires.

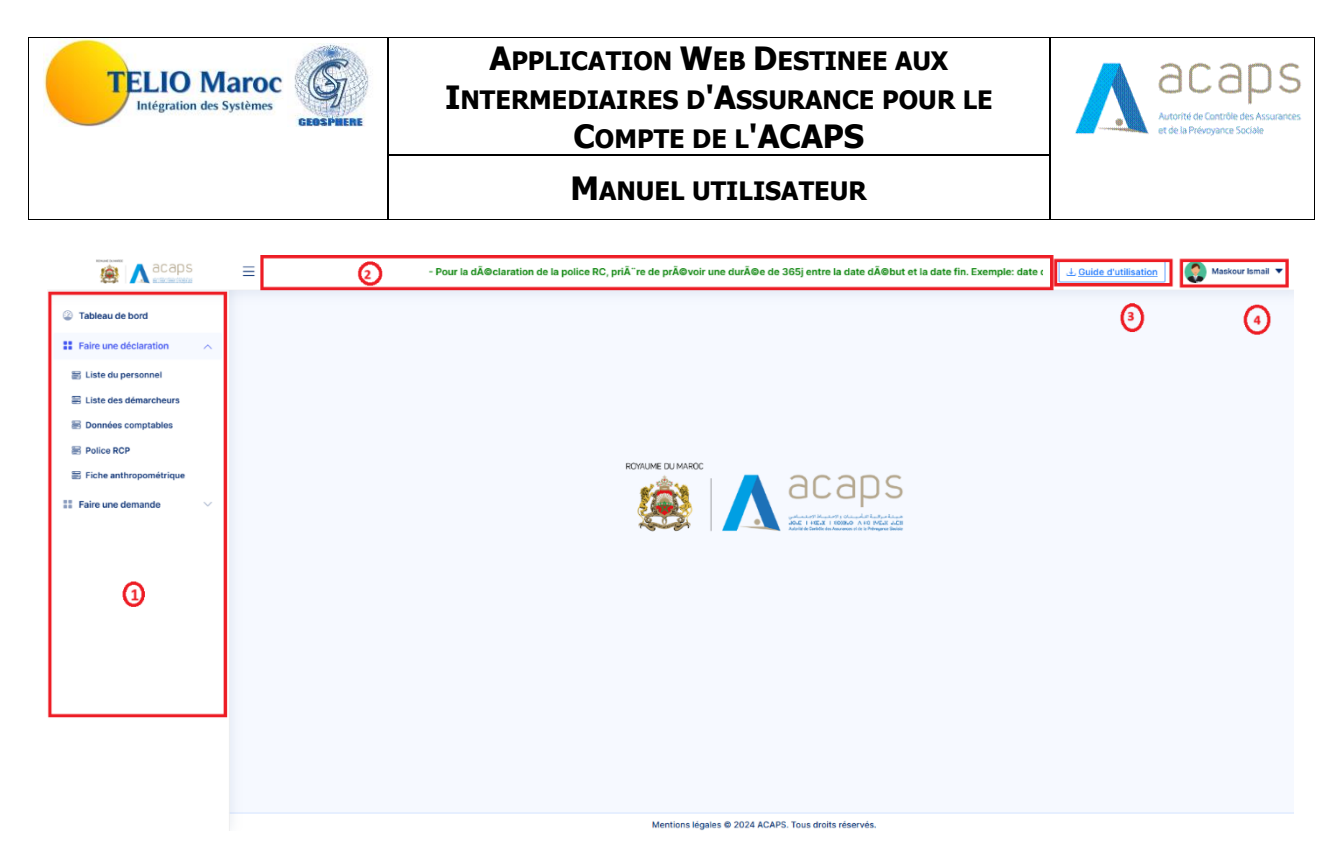

L'interface de l'application web est constituée de 4 zones :

- **Zone 1** : cette zone est destinée au menu de l'application web des intermédiaires, le contenu de cette zone sera dynamique en fonction du profil affecté à l'utilisateur connecté. Chaque entrée du menu représente une fonctionnalité à part dédiée à un traitement bien spécifique.
- **Zone 2** : cette zone située dans l'entête de l'application elle représente les notifications destinées au tous les types de profil (agent, courtier, EAR, autres canaux).
- **Zone 3** : Cette zone représente le guide d'utilisation de l'intermédiaire connecter, chaque type d'intermédiaire a un guide spécifique.
- **Zone 4**: cette zone elle contient le nom de l'utilisateur connecter, un bouton pour le profil et un bouton pour déconnecter.

### 1.4. Profil d'utilisateur

Cette interface renferme les informations d'utilisateurs connectés, à savoir leur nom, leur code ACAPS, leur raison sociale et leur adresse.

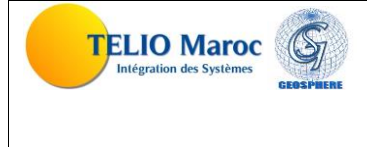

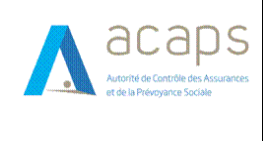

#### MANUEL UTILISATEUR

|                                                                                        | ≡ de cliquer sur l'icone (i) en haut à droite. |                                                                                                    |                                                                 | J. Guide d'utilisation | Maskour Ismail 🔻 |
|----------------------------------------------------------------------------------------|------------------------------------------------|----------------------------------------------------------------------------------------------------|-----------------------------------------------------------------|------------------------|------------------|
| ② Tableau de bord                                                                      | Profile                                        |                                                                                                    |                                                                 |                        |                  |
| Tableau de bord      Faire une déclaration     Faire une demande     Faire une demande | Profile                                        | Aperçu Changer le mot d<br>Détails du profil<br>Nom et prénom:<br>Code ACAPS:<br>Intermédiaire:<br>Adresse: | le passe<br>Maskour Ismail<br>CCT5000-00000<br>ISMAIL ASSURANCE |                        |                  |
|                                                                                        |                                                | Mentions légales © 202                                                                                      | 4 ACAPS. Tous droits réservés.                                  |                        |                  |

L'intermédiaire peut changer son mot de passe en cliquant sur l'onglet "Changer le mot de passe" et en saisissant l'ancien ainsi que le nouveau mot de passe.

| 🏨 <u>A</u> acaps                                                                           | ation de la police RC, priĂ"re de prĂ©voir une durĂ©e de 365j entre | la date dÄ©but et la date fin. Exemple: date dÄ©but : 01/01/2021, date fin : 01/01/2022 🔥 - 1 🔔 Guide d'utilisation 🛛 🚱 Maskour Ismail 💌 |
|--------------------------------------------------------------------------------------------|---------------------------------------------------------------------|----------------------------------------------------------------------------------------------------|
| ② Tableau de bord                                                                          | Profile                                                             |                                                                                                    |
| Tableau de bord      Faire une déclaration     Faire une déclaration     Faire une demande | Profile                                                             | Aperçu       Changer le mot de passe         Mot de passe actuel                                                                         |
|                                                                                            |                                                                     | Mentions légales © 2024 ACAPS. Tous droits réservés.                                                                                     |

## 1.5. Tableau d'bord

Cette fonctionnalité permet à l'intermédiaire voire les états financier d'déclaré ou non déclaré par rapport l'exercice sélectionné.

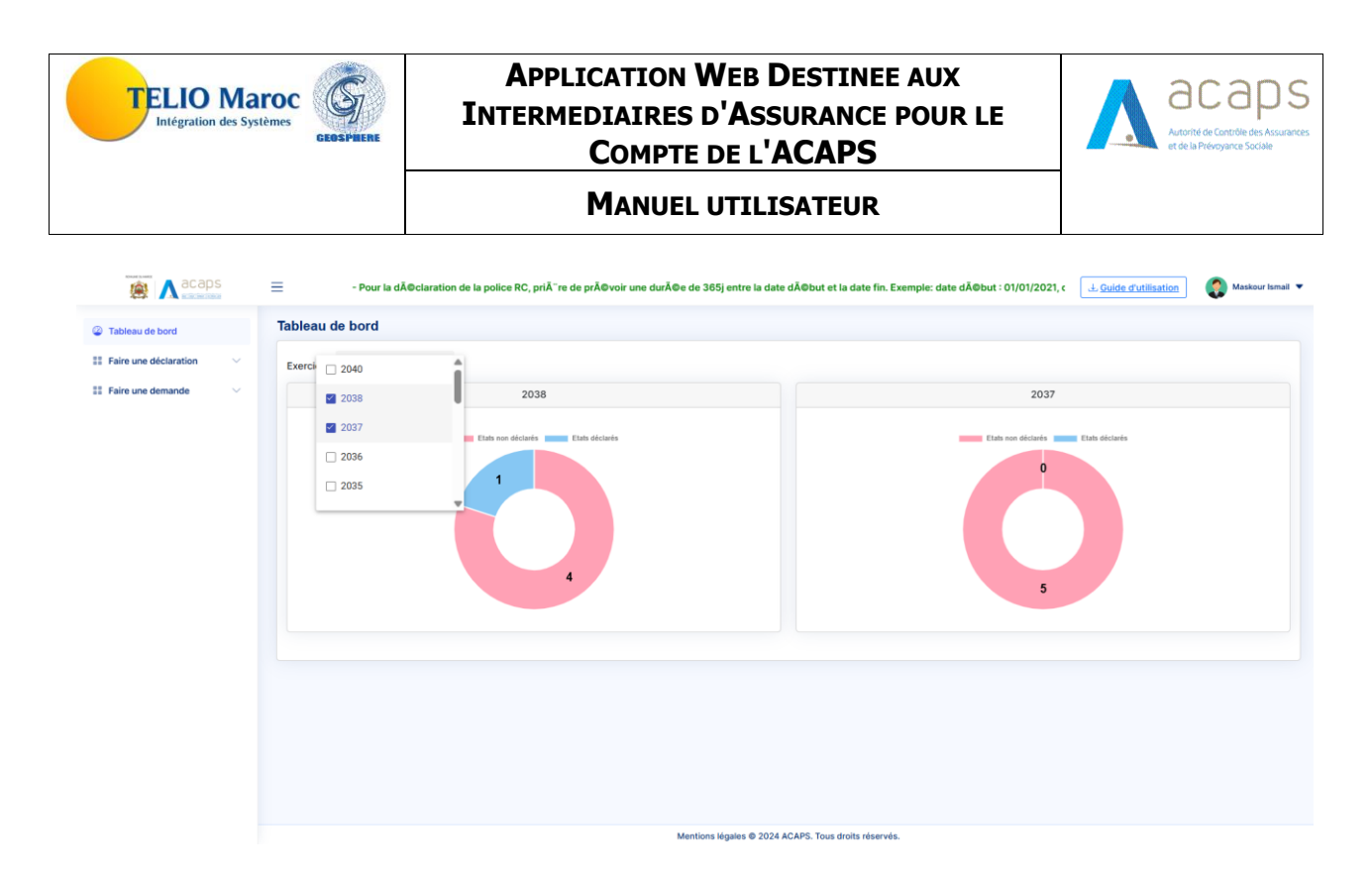

Si l'intermédiaire cliqué sur les états déclarés ou non déclarés un tableau s'affiche contient les informations de ces états, avec la possibilité d'accéder directement au formulaire de déclaration d'un état sélectionné non déclaré.

|                       | =                   |                                                                                                    |      |  | - Pour la dÃ@claratio | n de la police RC, prià "re de pr <i>i</i> | Aovoir une durÃo | Maskour Ismai |
|-----------------------|---------------------|----------------------------------------------------------------------------------------------------|------|--|-----------------------|--------------------------------------------|------------------|---------------|
| 🖗 Tableau de bord     | Tableau de bord     |                                                                                                    |      |  |                       |                                            |                  |               |
| Faire une déclaration | Exercice 2038, 2037 | *                                                                                                    |      |  |                       |                                            |                  |               |
| II Faire une demande  |                     |                                                                                                    | 2038 |  |                       |                                            | 2037             |               |
| as Pare une unmanue   |                     | 2038         Défails des états non déclarés         Exercice       Type de l'état concerné         2038       Fiche anthropométrique         2038       Police rc         2038       Liste des démarcheures         2038       Liste personnel |      |  |                       | vue Nombre de jour de retard               |                  |               |
|                       |                     |                                                                                                    |      |  |                       |                                            |                  |               |

# **2. Déclarations des états financiers**

Permet à l'intermédiaire de déclarer ses états financiers annuels ou périodiques :

- Liste du personnel
- Liste des démarcheurs
- Données comptables

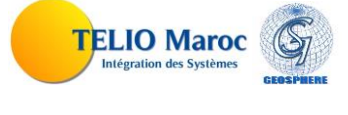

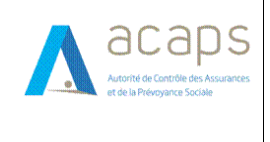

- Etats de productions
- Etats de règlements

### 2.1. Liste du personnel

Cette fonctionnalité est accessible à partir du menu situé à gauche en cliquant sur la fonctionnalité **« Liste du personnel** »:

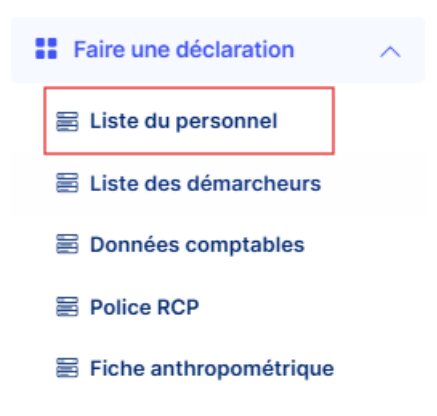

Cette fonctionnalité est destinée au type d'utilisateur Agent, Courtier, Entreprise d'assurance.

Une fois la fonctionnalité est activée à partir du menu, l'écran suivant s'affiche :

| acaps                   | ≡                            |                  |               | - Pour la déclaration d        | e la police RC, priĂ⁻re de prévo | ir une durée de 365 | uide d'utilisation | BOURDI Nadia 🔻 |
|-------------------------|------------------------------|------------------|---------------|--------------------------------|----------------------------------|---------------------|--------------------|----------------|
| ② Tableau de bord       | Déclarations des états       | / Liste du perse | onnel         |                                |                                  |                     |                    |                |
| E Faire une déclaration | Critères de recherche        |                  |               |                                |                                  |                     |                    |                |
| 🗃 Liste du personnel    | Exercice                     | Tous             | ~             | 1                              |                                  |                     |                    | Q Rechercher   |
| Eliste des démarcheurs  |                              |                  |               |                                |                                  |                     |                    |                |
| Données comptables      | Liste du personnel (11 états | )                |               |                                |                                  |                     |                    |                |
| Police RCP              |                              |                  |               |                                |                                  |                     |                    | + Ajouter      |
| Fiche anthropométrique  | Emerica                      | No               | mbre Salariés | Masse                          | Salariale                        | Franciski In        | Charlest           | Antinan        |
| III Faire une demande   | Exercice                     | Cadres           | Non Cadres    | Cadres                         | Non Cadres                       | Envoye le           | Statut             | Actions        |
|                         | 2040                         | 0                | 1             | 147 150,00                     | 12 540,00                        | 24/02/2024          | Envoyé             | Ø              |
|                         | 2038                         | 1                | 0             | 100,00                         | 0,00                             | 19/12/2023          | Envoyé             | Ø              |
|                         | 2037                         | 1                | 1             | 50 000,00                      | 60 000,00                        | 11/01/2024          | Envoyé             | •              |
|                         | 2036                         | 1                | 1             | 10 000,00                      | 10000,00                         | 23/02/2024          | Envoyé             |                |
|                         | 2033                         | 1                | 0             | 1,00                           | 0,00                             | 28/02/2024          | Envoyé             | Ø              |
|                         |                              |                  |               | Précédent 1 2                  | 3 Suivant                        |                     |                    |                |
|                         |                              |                  |               |                                |                                  |                     |                    |                |
|                         |                              |                  |               | Mentions légales © 2024 ACAPS. | Tous droits réservés.            |                     |                    |                |

Dans la première partie, on trouve le filtre de recherche par exercice, et dans la deuxième partie, on trouve le résultat de filtrage.

#### Descriptions des statuts:

|--|

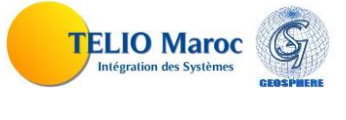

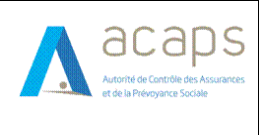

#### MANUEL UTILISATEUR

| Envoyé                                        | Liste du personnel saisie et envoyé par l'intermédiaire<br>pour l'envoi initial ou l'envoi après la rectification. |
|-----------------------------------------------|----------------------------------------------------------------------------------------------------|
| Demande de rectification initiée par l'ACAPS  | Une demande de rectification initiée par l'acaps                                                                   |
| Demande de réctification initiée par le canal | Une demande de rectification initiée par l'acaps                                                                   |
| Demande de rectification rejetée              | La demande de rectification est rejetée par l'acaps                                                                |
| Demande de réctification accordée             | La demande de rectification est acceptée par l'acaps                                                               |

#### **Description des actions:**

| Libellé      | Туре     | Action associée                                             |
|--------------|----------|-------------------------------------------------------------|
| Q Rechercher | Bouton   | Rechercher les listes du personnel                          |
| + Ajouter    | Bouton   | Accéder à une nouvelle déclaration de la liste du personnel |
|              | Icône    | Accéder à la modification d'une liste du personnel          |
| Ø            | Icône    | Consulter une liste du personnel                            |
| 2.1.1. D     | éclarer/ | Mettre à jour une liste du personnel                        |

La déclaration d'une nouvelle liste du personnel est activée à partir du bouton <sup>+ Ajouter</sup> quant à la mise à jour, elle est accessible en cliquant sur l'icône <sup>C</sup> des résultats de la recherche.

| Déclaration                            | de la liste                     | du personr                               | nel                                                |                                 |                                                        |                                                                            |                                                                    |                                                           |                                 |                 |           |
|----------------------------------------|---------------------------------|------------------------------------------|----------------------------------------------------|---------------------------------|--------------------------------------------------------|----------------------------------------------------------------------------|--------------------------------------------------------------------|-----------------------------------------------------------|---------------------------------|-----------------|-----------|
| Exercice                               | 2037                            | ~                                        |                                                    |                                 |                                                        |                                                                            |                                                                    | Charge                                                    | r à partir d'un                 | fichier excel ( | Oui 🔿 Nor |
| Statut Env                             | oyé                             |                                          |                                                    |                                 |                                                        |                                                                            |                                                                    |                                                           |                                 |                 |           |
| Envoyé le                              | 11/01/2024                      |                                          |                                                    |                                 |                                                        |                                                                            |                                                                    |                                                           |                                 |                 |           |
|                                        |                                 |                                          | Nombre de                                          | e salariés                      |                                                        |                                                                            |                                                                    | Masse salariale                                           |                                 |                 |           |
|                                        | Cadres                          |                                          | Non Cadres                                         |                                 | Total                                                  | Ci                                                                         | adres                                                              | Non Cadres                                                | Total                           |                 |           |
|                                        | 1                               |                                          | 1                                                  |                                 | 2                                                      |                                                                            | 50000                                                              | 60000                                                     | 110000                          |                 |           |
|                                        |                                 |                                          |                                                    |                                 | A II faut renseigner                                   | la masse salariale annu                                                    | ielle et non pas mensuell                                          | le                                                        |                                 |                 |           |
| Liste du per                           | rsonnel (2 F                    | Personnes                                | )                                                  |                                 | A II faut renseigner                                   | la masse salariale annu                                                    | ielle et non pas mensuell                                          | le                                                        |                                 |                 | + Ajoute  |
| Liste du per                           | rsonnel (2 F<br>Prénom          | <sup>D</sup> ersonnes<br>Sexe            | )<br>Date de naissance                             | Nºidentité                      | ▲ II faut renseigner                                   | la masse salariale annu<br>Date de recrutement                             | telle et non pas mensuell<br>Affectation                           | le<br>Fonction                                            | Catégorie                       | Date de sortie  | + Ajoute  |
| Liste du per<br>Nom<br>MOUSLIM         | rsonnel (2 F<br>Prénom<br>AMINA | <sup>D</sup> ersonnes<br>Sexe<br>Féminin | )<br>Date de naissance<br>31/12/1951               | N°identité<br>BE451965          | ▲ Il faut renseigner<br>Niveau d'instruction<br>Bac +3 | la masse salariale annu<br>Date de recrutement<br>28/02/2014               | eelle et non pas mensuell<br>Affectation<br>Production et Sinistre | le<br>Fonction<br>Représentant Responsable                | Catégorie<br>Cadre              | Date de sortie  | + Ajoute  |
| Liste du per<br>Nom<br>MOUSLIM<br>RADI | Prénom<br>AMINA<br>YASSER       | Personnes<br>Sexe<br>Féminin<br>Masculin | )<br>Date de naissance<br>31/12/1951<br>27/02/1986 | N°identité<br>BE451965<br>A9874 | A II faut renseigner                                   | la masse salariale annu<br>Date de recrutement<br>28/02/2014<br>16/05/2012 | Affectation<br>Production et Sinistre                              | le<br>Fonction<br>Représentant Responsable<br>Responsable | Catégorie<br>Cadre<br>Non Cadre | Date de sortie  | + Ajoute  |

Description des actions:

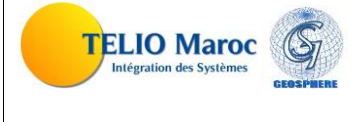

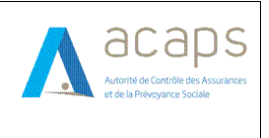

#### MANUEL UTILISATEUR

| Libellé   | Туре   | Action associée                                                              |
|-----------|--------|------------------------------------------------------------------------------|
| Envoyer   | Bouton | Envoyer les données de la liste du personnel                                 |
| Retour    | Bouton | retour à la page précédente                                                  |
| + Ajouter | Icône  | Ajouter les informations d'une nouvelle personne à la liste du personnel     |
|           | Icône  | Modifier les informations d'une personne figurant dans la liste du personnel |
| E         | Icône  | Supprimer une personne figurant dans la liste du personnel                   |

Cet écran offre aussi la possibilité de charger ses données à partir d'un fichier Excel où le modèle à charger est décrit en annexe, la manipulation ci-dessous permet d'activer cette fonctionnalité.

| Déclaration | n de la liste du perso | nnel           |                         |                             |                   |                                     |            |  |  |
|-------------|------------------------|----------------|-------------------------|-----------------------------|-------------------|-------------------------------------|------------|--|--|
| Exercice    | 2037                   | ~              |                         |                             |                   | Charger à partir d'un fichier excel | 🔾 Oui 🗌 No |  |  |
|             |                        |                |                         |                             |                   |                                     |            |  |  |
| Statut En   | woyé                   |                |                         |                             |                   |                                     |            |  |  |
| Envoyé le   | 11/01/2024             |                |                         |                             |                   |                                     |            |  |  |
|             |                        | Nombre de sala | riés                    |                             | Masse salariale   |                                     |            |  |  |
|             | Cadres                 | Non Cadres     | Total                   | Cadres                      | Non Cadres        | Total                               |            |  |  |
|             | 1                      | 1              | 2                       | 50000                       | 60000             | 110000                              |            |  |  |
|             |                        |                |                         |                             |                   |                                     |            |  |  |
|             |                        |                |                         |                             |                   |                                     |            |  |  |
|             |                        |                | A U faut anna imreala   |                             |                   |                                     |            |  |  |
|             |                        |                | A II raut renseigner la | masse salariale annuelle et | non pas mensuelle |                                     |            |  |  |

#### 2.1.1.1. Ajouter/ modifier les informations d'une personne

Les icônes et permettent à l'utilisateur de mettre à jour les informations d'une personne de la liste du personnel, l'écran affiché suite à cette action figure ci-dessous :

| Déclaration du personnel : Ajouter salarié |                                                         | 8                          |
|--------------------------------------------|---------------------------------------------------------|----------------------------|
|                                            | Les stagiaires ne sont pas concernés par la déclaration |                            |
| Exercice                                   |                                                         |                            |
| 2037                                       |                                                         |                            |
| Nom *                                      | Prénom *                                                | Sexe *                     |
|                                            |                                                         | O Masculin O Féminin       |
| Date de naissance *                        | Nature identité *                                       | N°identité *               |
| dd/mm/yyyy                                 | ○ CNIE ○ Carte de séjour                                |                            |
| Niveau d'instruction *                     | Date de recrutement *                                   | Affectation *              |
| ~                                          | dd/mm/yyyy 📼                                            | ) [ · · · ]                |
| Fonction *                                 | Catégorie *                                             | Représentant Responsable * |
| ~                                          | Cadre Non Cadre                                         | Oui Non                    |
| Date de sortie                             |                                                         |                            |
| dd/mm/yyyy                                 |                                                         |                            |
| * : Champ Obligatoire                      |                                                         |                            |
|                                            |                                                         | Ajouter                    |

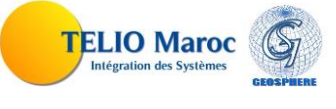

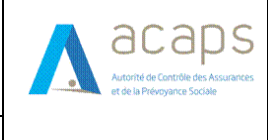

#### **Description des actions:**

| Libellé   | Туре   | Action associée                                                             |
|-----------|--------|-----------------------------------------------------------------------------|
| + Ajouter | Bouton | Ajouter les informations de la personne déclarée à la liste<br>du personnel |
| Fermer    | Bouton | Fermer la fenêtre                                                           |

#### **2.1.1.2.** Supprimer une personne à partir de la liste du personnel

L'icône permet à l'utilisateur de supprimer une personne figurant dans la liste du personnel, suite à cette action le message suivant est affiché :

| Confirmation suppression               |
|----------------------------------------|
| Voulez-vous confirmer la suppression ? |
| Oui Non                                |

### **2.1.2.** Envoyer une liste du personnel

A partir de la liste des résultats de la recherche, en cliquant sur l'icône , l'utilisateur peut envoyer sa déclaration annuelle de la liste du personnel à l'ACAPS.

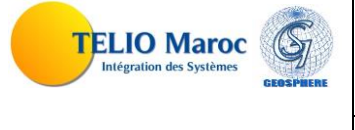

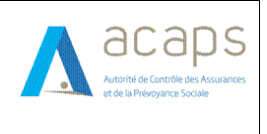

MANUEL UTILISATEUR

| éclaration                             | de la liste d                   | lu personr                               | nel                                                |                                 |                                                                  |                                                                            |                                                                    |                                                          |                                 |                 |           |
|----------------------------------------|---------------------------------|------------------------------------------|----------------------------------------------------|---------------------------------|------------------------------------------------------------------|----------------------------------------------------------------------------|--------------------------------------------------------------------|----------------------------------------------------------|---------------------------------|-----------------|-----------|
| Exercice                               | 2037                            | ~                                        |                                                    |                                 |                                                                  |                                                                            |                                                                    | Charger                                                  | r à partir d'un                 | fichier excel 🧿 | Oui 🔿 Non |
| Statut <mark>Env</mark>                | oyé                             |                                          |                                                    |                                 |                                                                  |                                                                            |                                                                    |                                                          |                                 |                 |           |
| Envoyé le                              | 11/01/2024                      |                                          |                                                    |                                 |                                                                  |                                                                            |                                                                    |                                                          |                                 |                 |           |
|                                        |                                 |                                          | Nombre de                                          | e salariés                      |                                                                  |                                                                            |                                                                    | Masse salariale                                          |                                 |                 |           |
|                                        | Cadres                          |                                          | Non Cadres                                         |                                 | Total                                                            | Ca                                                                         | adres                                                              | Non Cadres                                               | Total                           |                 |           |
|                                        | 1                               |                                          | 1                                                  |                                 | 2                                                                |                                                                            | 50000                                                              | 60000                                                    | 110000                          |                 |           |
|                                        |                                 |                                          |                                                    |                                 | A II faut renseigner                                             | la masse salariale annu                                                    | ielle et non pas mensuell                                          | e                                                        |                                 |                 |           |
| Liste du per                           | rsonnel (2 P                    | ersonnes                                 | )                                                  |                                 | A II faut renseigner                                             | la masse salariale annu                                                    | ielle et non pas mensuell                                          | e                                                        |                                 |                 | + Ajouter |
| .iste du per                           | rsonnel (2 P<br>Prénom          | ersonnes<br>Sexe                         | )<br>Date de naissance                             | N°identité                      | Il faut renseigner                                               | la masse salariale annu<br>Date de recrutement                             | uelle et non pas mensuell<br>Affectation                           | e<br>Fonction                                            | Catégorie                       | Date de sortie  | + Ajouter |
| Liste du per<br>Nom<br>MOUSLIM         | rsonnel (2 P<br>Prénom<br>AMINA | 'ersonnes<br>Sexe<br>Féminin             | )<br>Date de naissance<br>31/12/1951               | N°identité<br>BE451965          | ▲ II faut renseigner                                             | la masse salariale annu<br>Date de recrutement<br>28/02/2014               | telle et non pas mensuell<br>Affectation<br>Production et Sinistre | e<br>Fonction<br>Représentant Responsable                | Catégorie<br>Cadre              | Date de sortie  | + Ajouter |
| Liste du per<br>Nom<br>MOUSLIM<br>RADI | Prénom<br>AMINA<br>YASSER       | Personnes<br>Sexe<br>Féminin<br>Masculin | )<br>Date de naissance<br>31/12/1951<br>27/02/1986 | N°identité<br>BE451965<br>A9874 | ▲ II faut renseigner<br>Niveau d'instruction<br>Bac +3<br>Bac +2 | la masse salariale annu<br>Date de recrutement<br>28/02/2014<br>16/05/2012 | Affectation Production et Sinistre                                 | e<br>Fonction<br>Représentant Responsable<br>Responsable | Catégorie<br>Cadre<br>Non Cadre | Date de sortie  | + Ajouter |

#### **Description des actions:**

| Libellé Type |        | Action associée                                               |
|--------------|--------|---------------------------------------------------------------|
| Envoyer      | Bouton | Envoyer la liste du personnel à l'ACAPS pour prise en charge. |
| Retour       | Bouton | Retour à la page précédente                                   |

#### **REGLES DE GESTION :**

• Une liste du personnel ayant le statut « envoyé » ne peut pas être modifiée par l'utilisateur si la date limite d'envoi est expirée.

### 2.2. Liste des démarcheurs

Cette fonctionnalité est accessible à partir du menu situé à gauche en cliquant sur la fonctionnalité **« Liste des démarcheurs »**:

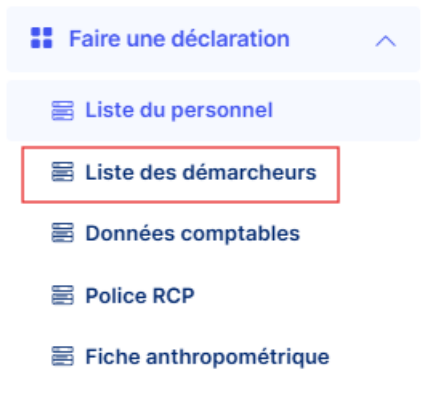

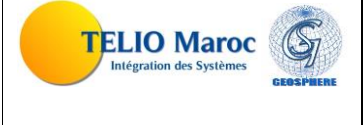

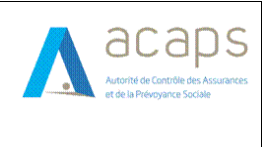

Cette fonctionnalité est destinée au type d'utilisateur Agent, Courtier, Entreprise d'assurance.

Une fois vous cliquez sur la fonctionnalité à partir du menu, l'écran suivant s'affiche :

| Déclarations des états / Li    | ste des démarcheurs     |                                                      |        |              |  |  |  |  |  |
|--------------------------------|-------------------------|------------------------------------------------------|--------|--------------|--|--|--|--|--|
| Critères de recherche          |                         |                                                      |        |              |  |  |  |  |  |
| Exercice                       | Tous 、                  | 1                                                    |        | Q Rechercher |  |  |  |  |  |
| Liste des démarcheurs(13 états | )                       |                                                      |        |              |  |  |  |  |  |
|                                | 2                       |                                                      |        | + Ajouter    |  |  |  |  |  |
| Exercice                       | Nombre<br>Démarcheurs   | Envoyé le                                            | Statut | Actions      |  |  |  |  |  |
| 2038                           | 0                       | 17/11/2023                                           | Envoyé | Ø (          |  |  |  |  |  |
| 2037                           | 0                       | 19/02/2024                                           | Envoyé | Ø            |  |  |  |  |  |
| 2036                           | 1                       | 22/02/2024                                           | Envoyé |              |  |  |  |  |  |
| 2035                           | 1                       | 23/02/2024                                           | Envoyé | Ø            |  |  |  |  |  |
| 2034                           | 3                       | 29/02/2024                                           | Envoyé | Ø            |  |  |  |  |  |
|                                | Précédent 1 2 3 Suivant |                                                      |        |              |  |  |  |  |  |
|                                |                         |                                                      |        |              |  |  |  |  |  |
|                                |                         |                                                      |        |              |  |  |  |  |  |
|                                |                         | Mentions légales © 2024 ACAPS. Tous droits réservés. |        |              |  |  |  |  |  |

Dans la première partie, on trouve le filtre de recherche par exercice, et dans la deuxième partie, on trouve le résultat de filtrage.

#### Descriptions des statuts:

| statut                                        | Descriptions                                                                                                    |
|-----------------------------------------------|----------------------------------------------------------------------------------------------------|
| Envoyé                                        | Liste des démarcheurs saisie et envoyé par<br>l'intermédiaire pour l'envoi initial ou l'envoi après la<br>rectification. |
| Demande de rectification initiée par l'ACAPS  | Une demande de rectification initiée par l'acaps                                                                         |
| Demande de réctification initiée par le canal | Une demande de rectification initiée par l'acaps                                                                         |
| Demande de rectification rejetée              | La demande de rectification est rejetée par l'acaps                                                                      |
| Demande de réctification accordée             | La demande de rectification est acceptée par l'acaps                                                                     |

#### **Description des actions:**

| Libellé      | Туре   | Action associée                                                |
|--------------|--------|----------------------------------------------------------------|
| Q Rechercher | Bouton | Rechercher les listes des démarcheurs                          |
| + Ajouter    | Bouton | Accéder à une nouvelle déclaration de la liste des démarcheurs |

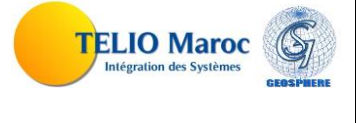

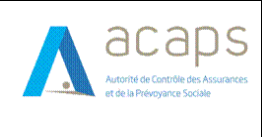

#### MANUEL UTILISATEUR

|   | Icône | Accéder à la modification d'une liste des démarcheurs |
|---|-------|-------------------------------------------------------|
| • | Icône | Consulter une liste des démarcheurs                   |

### 2.2.1. Déclarer/Mettre à jour une liste des démarcheurs

La déclaration d'une nouvelle liste des démarcheurs est activée à partir du bouton

quant à la mise à jour, elle est accessible en cliquant sur l'icône des résultats de la recherche.

| Déclarations des états                               | / Liste des démarc | heurs    |                |                                               |                                 |                |
|------------------------------------------------------|--------------------|----------|----------------|-----------------------------------------------|---------------------------------|----------------|
| Déclaration de la liste des o                        | démarcheurs        |          |                |                                               |                                 |                |
| Exercice 2034                                        |                    | ~        | Ch             | narger à partir d'un fichier excel 💿 Oui 🗌 No | n                               |                |
| Statut <mark>Envoyé</mark><br>Envoyé le : 29/02/2024 |                    |          |                |                                               |                                 |                |
|                                                      |                    |          | Nombre de déma | archeurs                                      |                                 |                |
|                                                      |                    |          | 3              |                                               |                                 |                |
|                                                      |                    |          |                |                                               |                                 |                |
| Liste des démarcheurs(3)                             |                    |          |                |                                               |                                 |                |
|                                                      |                    |          |                |                                               |                                 | + Ajouter      |
| Nom                                                  | Prénom             | Sexe     | N°identité     | Date de début<br>de collaboration             | Date de fin<br>de collaboration |                |
| MOUSLIM                                              | AMINA              | Féminin  | AZ25587        | 28/02/2014                                    |                                 |                |
| RADI                                                 | YASSER             | Masculin | A125478        | 16/05/2012                                    |                                 | 8              |
| BOUAICHI                                             | FATIMA             | Féminin  | BK78965        | 18/06/2013                                    |                                 |                |
|                                                      |                    |          |                |                                               |                                 | Retour Envoyer |
|                                                      |                    |          |                |                                               |                                 |                |
|                                                      |                    |          |                |                                               |                                 |                |
|                                                      |                    |          |                |                                               |                                 |                |

#### Mentions légales © 2024 ACAPS. Tous droits réservés.

#### **Description des actions:**

| Libellé   | Туре   | Action associée                                                                 |
|-----------|--------|---------------------------------------------------------------------------------|
| Envoyer   | Bouton | Envoyer les données de la liste des démarcheurs                                 |
| Retour    | Bouton | retour à la page précédente                                                     |
| + Ajouter | Icône  | Ajouter les informations d'une nouvelle personne à la liste des démarcheurs     |
|           | Icône  | Modifier les informations d'une personne figurant dans la liste des démarcheurs |
| Ē         | Icône  | Supprimer une personne figurant dans la liste des démarcheurs                   |

Cet écran offre aussi la possibilité de charger ses données à partir d'un fichier Excel où le modèle à charger est décrit en annexe, la manipulation ci-dessous permet d'activer cette fonctionnalité.

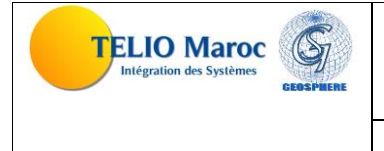

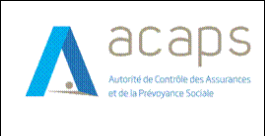

#### MANUEL UTILISATEUR

| Déclaratio  | ons des états / Liste des démarcheurs |           |                                                 |  |
|-------------|---------------------------------------|-----------|-------------------------------------------------|--|
| Déclaration | n de la liste des démarcheurs         |           |                                                 |  |
| Exercice    | 2034 ~                                |           | Charger à partir d'un fichier excel 🕥 Oui 🔿 Non |  |
| Statut En   | voyé                                  |           |                                                 |  |
| Envoyé le : | 29/02/2024                            |           |                                                 |  |
|             |                                       | Nombre de | démarcheurs                                     |  |
|             |                                       | 3         |                                                 |  |

### **2.2.1.1.** Ajouter/ modifier les informations d'une personne

Les icônes + Ajouter et permettent à l'utilisateur de mettre à jour les informations d'une personne de la liste des démarcheurs, l'écran affiché suite à cette action figure ci-dessous :

| Déclaration des Démarcheurs : Modifier démarcheur |                              |
|---------------------------------------------------|------------------------------|
| Exercice<br>2034                                  |                              |
| Sexe                                              |                              |
| Masculin O Féminin                                |                              |
| Nom                                               | Prénom                       |
| MOUSLIM                                           | AMINA                        |
| Nature identité                                   | N°identité                   |
| CNIE Carte de séjour                              | AZ25587                      |
| Date de début de collaboration                    | Date de fin de collaboration |
| 28/02/2014                                        | dd/mm/yyyy                   |
| * : Champ Obligatoire                             |                              |
|                                                   | Fermer Modifier              |

#### **Description des actions:**

| Libellé   | Туре   | Action associée                                                             |
|-----------|--------|-----------------------------------------------------------------------------|
| + Ajouter | Bouton | Ajouter les informations de la personne déclarée à la liste des démarcheurs |
| Fermer    | Bouton | Fermer la fenêtre                                                           |

#### 2.2.1.2. Supprimer une personne à partir de la liste des démarcheurs

L'icône permet à l'utilisateur de supprimer une personne figurant dans la liste des démarcheurs, suite à cette action le message suivant est affiché :

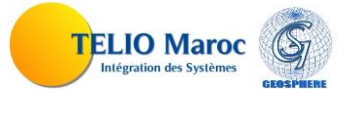

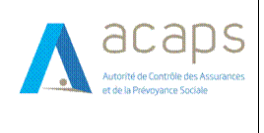

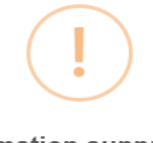

Confirmation suppression

Voulez-vous confirmer la suppression ?

Non

Oui

### 2.2.2. Envoyer une liste des démarcheurs

A partir de la liste des résultats de la recherche, en cliquant sur l'icône Envoyer, l'utilisateur peut envoyer sa déclaration annuelle de la liste des démarcheurs à l'ACAPS.

| Déclarations des états                  | / Liste des démarc | heurs    |                |                                             |                                 |                |
|-----------------------------------------|--------------------|----------|----------------|---------------------------------------------|---------------------------------|----------------|
| Déclaration de la liste des de          | émarcheurs         |          |                |                                             |                                 |                |
| Exercice 2034                           |                    | ~        | Ch             | arger à partir d'un fichier excel 🔵 Oui 🔿 N | on                              |                |
| Statut Envoyé<br>Envové le : 29/02/2024 |                    |          |                |                                             |                                 |                |
|                                         |                    |          | Nombre de déma | rcheurs                                     |                                 |                |
|                                         |                    |          | 3              |                                             |                                 |                |
|                                         |                    |          |                |                                             |                                 |                |
| Liste des démarcheurs(3)                |                    |          |                |                                             |                                 |                |
|                                         |                    |          |                |                                             |                                 | + Ajouter      |
| Nom                                     | Prénom             | Sexe     | Nºidentité     | Date de début<br>de collaboration           | Date de fin<br>de collaboration |                |
| MOUSLIM                                 | AMINA              | Féminin  | AZ25587        | 28/02/2014                                  |                                 |                |
| RADI                                    | YASSER             | Masculin | A125478        | 16/05/2012                                  |                                 |                |
| BOUAICHI                                | FATIMA             | Féminin  | BK78965        | 18/06/2013                                  |                                 |                |
|                                         |                    |          |                |                                             | 1                               | Retour Envoyer |
|                                         |                    |          |                |                                             |                                 |                |
|                                         |                    |          |                |                                             |                                 |                |
|                                         |                    |          |                |                                             |                                 |                |

#### **Description des actions:**

| Libellé | Туре   | Action associée                                               |
|---------|--------|---------------------------------------------------------------|
| Envoyer | Bouton | Envoyer la liste du personnel à l'ACAPS pour prise en charge. |
| Retour  | Bouton | retour à la page précédente                                   |

#### **REGLES DE GESTION :**

• Une liste des démarcheurs ayant le statut « envoyé » ne peut pas être modifiée par l'utilisateur si la date limite d'envoi est expirée.

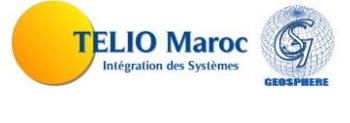

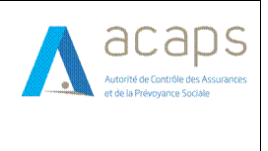

### 2.3. Données comptables

Cette fonctionnalité est accessible à partir du menu situé à gauche en cliquant sur la fonctionnalité **« Données comptables »**:

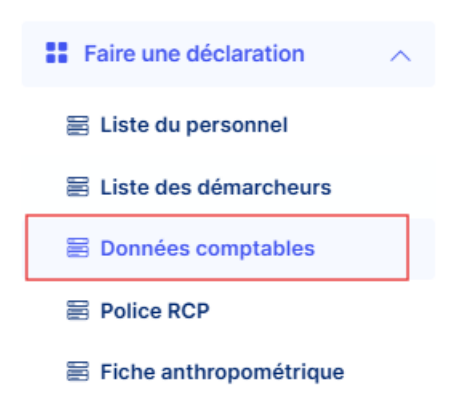

**NB** : les bureaux directs ne sont pas concernés par cette fonctionnalité.

Une fois vous cliquez sur la fonctionnalité à partir du menu, l'écran suivant s'affiche :

|              |                                  |            |                            |                           |                | nées Comptables | des états / Don | éclarations o    |
|--------------|----------------------------------|------------|----------------------------|---------------------------|----------------|-----------------|-----------------|------------------|
|              |                                  |            |                            |                           |                |                 | erche           | Critères de rech |
| Q Rechercher |                                  |            |                            |                           | ~ 1            | Tous            |                 | Exercice         |
|              |                                  |            |                            |                           |                |                 | ables (3 états) | Données compta   |
| + Ajouter    |                                  |            |                            |                           | 2              |                 |                 |                  |
| Actions      | Statut                           | Envoyé le  | Résultat net               | Total passif              | Total produits | Total charges   | Total actif     | Exercice         |
|              | Envoyé                           | 08/02/2024 | 0,00                       | 1,00                      | 1,00           | 1,00            | 1,00            | 2033             |
| ée 🗹         | Demande de rectification rejetée | 26/01/2024 | 0,00                       | 113,00                    | 115,00         | 115,00          | 113,00          | 2024             |
|              | Envoyé                           | 29/02/2024 | 0,00                       | 111,11                    | 1112,00        | 1112,00         | 111,00          | 2018             |
|              |                                  |            | 1 Suivant                  | Précédent                 |                |                 |                 |                  |
|              |                                  |            |                            |                           |                |                 |                 |                  |
|              |                                  |            |                            |                           |                |                 |                 |                  |
|              |                                  |            |                            |                           |                |                 |                 |                  |
|              |                                  |            |                            |                           |                |                 |                 |                  |
|              |                                  |            |                            |                           |                |                 |                 |                  |
|              |                                  |            |                            |                           |                |                 |                 |                  |
|              |                                  |            | CAPS. Tous droits réservés | entions légales © 2024 AG | м              |                 |                 |                  |

Dans la première partie, on trouve le filtre de recherche par exercice, et dans la deuxième partie, on trouve le résultat de filtrage.

#### **Descriptions des statuts:**

|--|

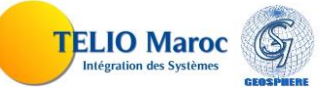

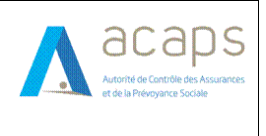

#### MANUEL UTILISATEUR

| Envoyé                                        | Données comptables saisie et envoyé par<br>l'intermédiaire pour l'envoi initial ou l'envoi après la<br>rectification. |  |  |  |  |  |
|-----------------------------------------------|----------------------------------------------------------------------------------------------------|--|--|--|--|--|
| Demande de rectification initiée par l'ACAPS  | Une demande de rectification initiée par l'acaps                                                                      |  |  |  |  |  |
| Demande de réctification initiée par le canal | Une demande de rectification initiée par l'acaps                                                                      |  |  |  |  |  |
| Demande de rectification rejetée              | La demande de rectification est rejetée par l'acaps                                                                   |  |  |  |  |  |
| Demande de réctification accordée             | La demande de rectification est acceptée par l'acaps                                                                  |  |  |  |  |  |

#### **Description des actions:**

| Libellé      | Туре   | Action associée                                         |
|--------------|--------|---------------------------------------------------------|
| Q Rechercher | Bouton | Rechercher les données comptable                        |
| + Ajouter    | Bouton | Accéder à une nouvelle déclaration de données comptable |
| Z            | Icône  | Accéder à la modification de données comptable          |

# 2.3.1. Déclarer/Mettre à jour un état des données comptables

La déclaration d'un nouvel état des données comptables est activée à partir du bouton quant à la mise à jour, elle est accessible en cliquant sur l'icône des résultats de la recherche. Les données comptables concernent deux volets :

- Volet Bilan
- Volet CPC

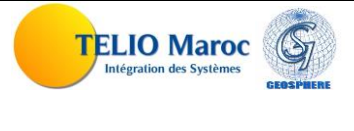

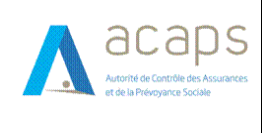

#### MANUEL UTILISATEUR

| formations sur l'état                                                                                            |                                                                                                    |                                                                                                    |                                                                                                    |
|----------------------------------------------------------------------------------------------------|----------------------------------------------------------------------------------------------------|----------------------------------------------------------------------------------------------------|----------------------------------------------------------------------------------------------------|
| Exercice                                                                                                    |                                                                                                    | 2033 ~ De                                                                                                    | enier Statut Envoyé                                                                                      |
| tif / Passif                                                                                                    | bilar                                                                                                    | 2                                                                                                    |                                                                                                    |
|                                                                                                    | Dildi                                                                                                    |                                                                                                    |                                                                                                    |
| CIIT (IVIAD)                                                                                                    | Actif circulant                                                                                                    | Passif (MAD) (Ler                                                                                                    | résultat net ne fait pas partie du total passif)                                                         |
| 1                                                                                                    | 0                                                                                                    | Capitaux propres                                                                                                    | Dont Résultat net                                                                                        |
| ésorerie actif                                                                                                   | Total actif                                                                                                    |                                                                                                    | 0                                                                                                    |
| 0                                                                                                    | 1                                                                                                    | Passif circulant                                                                                                    | Dettes de financement                                                                                    |
|                                                                                                    |                                                                                                    | 0                                                                                                    | 0                                                                                                    |
|                                                                                                    |                                                                                                    | Trésorerie passif                                                                                                    | Total passif                                                                                             |
|                                                                                                    |                                                                                                    | 0                                                                                                    | 1                                                                                                    |
|                                                                                                    | / total on outputs                                                                                                    | Canitaux propres                                                                                                    | Dont Décultat not                                                                                        |
| 1<br>Trésorerie actif                                                                                            | O<br>Total actif                                                                                                    | Capitaux propres                                                                                                    | Dont Résultat net 0 Dettes de financement                                                                |
| 1<br>Trésorerie actif<br>O                                                                                       | 0<br>Total actif                                                                                                    | Capitaux propres 1 Passif circulant 0                                                                                                    | Dont Résultat net 0 Dettes de financement 0                                                              |
| 1<br>Irésorerie actif<br>O                                                                                       | Total actif                                                                                                    | Capitaux propres    Capitaux propres                                                                                                    | Dont Résultat net 0 Dettes de financement 0 Total passif                                                 |
| 1<br>frésorerie actif<br>0                                                                                       | Total actif                                                                                                    | Capitaux propres       1       Passif circulant       0       Trésorerie passif       0                                                                                                    | Dont Résultat net 0 Dettes de financement 0 Total passif 1                                               |
| 1<br>Trésorerie actif<br>0<br>roduits / Charges                                                                  | Image: constraint of the second second se | Capitaux propres 1 Passif circulant 0 Trésorerie passif 0                                                                                                    | Dont Résultat net 0 Dettes de financement 0 Total passif 1                                               |
| 1<br>frésorerie actif<br>0<br>roduits / Charges                                                                  | 0<br>Total actif<br>1                                                                                                    | Capitaux propres          1         Passif circulant         0         Trésorerie passif         0                                                                                                    | Dont Résultat net 0 Dettes de financement 0 Total passif 1                                               |
| 1<br>frésorerie actif<br>0<br>roduits / Charges<br>Produits (MAD)                                                | Image: constraint of the constraint of the constr | Capitaux propres          1         Passif circulant         0         Trésorerie passif         0         Charges (MAD)                                                                                                    | Dont Résultat net 0 Dettes de financement 0 Total passif 1                                               |
| 1<br>Trésorerie actif<br>0<br>Troduits / Charges<br>Produits (MAD)<br>Produits d'exploitation                    | Produit financiers                                                                                                    | Capitaux propres          1         Passif circulant         0         Trésorerie passif         0         Charges (MAD)         Charges d'exploitation                                                                                 | Dont Résultat net 0 Dettes de financement 0 Total passif 1 Charges financiers 0                          |
| 1 Trésorerie actif 0 Troduits / Charges Produits (MAD) Produits d'exploitation 1                                 | Image: constraint of the second second se | Capitaux propres          1         Passif circulant         0         Trésorerie passif         0         Charges (MAD)         Charges d'exploitation         1                                                                       | Dont Résultat net 0 Dettes de financement 0 Total passif 1 Charges financiers 0                          |
| 1 Trésorerie actif 0 Troduits / Charges Produits (MAD) Produits (MAD) Produits non courant 1 Produit non courant | O       Total actif       1       Produit financiers       O       Total produits                                                                                                    | Capitaux propres          1         Passif circulant         0         Trésorerie passif         0         Charges (MAD)         Charges d'exploitation         1         Charges non courant                                           | Dont Résultat net 0 Dettes de financement 0 Total passif 1 Charges financiers 0 Impôts sur le résultat   |
| 1 Trésorerie actif 0 Troduits / Charges Produits (MAD) Produits d'exploitation 1 Produit non courant 0           | O       Total actif       1       Produit financiers       O       Total produits       1                                                                                                    | Capitaux propres          1         Passif circulant         0         Trésorerie passif         0         Charges (MAD)         Charges d'exploitation         1         Charges non courant         0                                 | Dont Résultat net 0 Dettes de financement 0 Total passif 1 Charges financiers 0 Impôts sur le résultat 0 |
| 1 Trésorerie actif 0 Troduits / Charges Produits (MAD) Produits d'exploitation 1 Produit non courant 0           | O       Total actif       1       Produit financiers       O       Total produits       1                                                                                                    | Capitaux propres          1         Passif circulant         0         Trésorerie passif         0         Charges (MAD)         Charges d'exploitation         1         Charges non courant         0         Total charges           | Dont Résultat net 0 Dettes de financement 0 Total passif 1 Charges financiers 0 Impôts sur le résultat 0 |
| 1 Trésorerie actif 0 Troduits / Charges Produits (MAD) Produits d'exploitation 1 Produit non courant 0           | Image: constraint of the second second se | Capitaux propres          1         Passif circulant         0         Trésorerie passif         0         Charges (MAD)         Charges d'exploitation         1         Charges non courant         0         Total charges         1 | Dont Résultat net 0 Dettes de financement 0 Total passif 1 Charges financiers 0 Impôts sur le résultat 0 |

### Description des actions:

| Libellé | Туре   | Action associée                                                        |
|---------|--------|------------------------------------------------------------------------|
| Envoyer | Bouton | Envoyer l'état des données comptables du volet actif :<br>Bilan ou CPC |

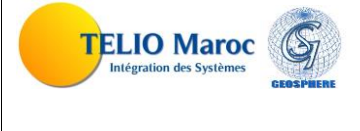

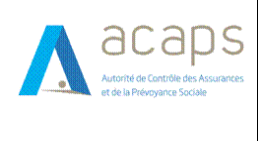

#### **2.3.1.1.** Envoyer un état des données comptables

A partir de la liste des résultats de la recherche, en cliquant sur l'icône [Invoyer], l'utilisateur peut envoyer sa déclaration annuelle des données comptables à l'ACAPS.

|                         |                    | <b>A</b> 11            |                        |                                                                                                    |
|-------------------------|--------------------|------------------------|------------------------|----------------------------------------------------------------------------------------------------|
| 1                       | 0                  | Capitaux propres       | Dont Résultat net      |                                                                                                    |
|                         |                    | 1                      | 0                      |                                                                                                    |
| Trésorerie actif        | Total actif        | Passif circulant       | Dettes de financement  |                                                                                                    |
| 0                       | 1                  | 0                      | 0                      |                                                                                                    |
|                         |                    | Trásoraria passif      | Total pageif           |                                                                                                    |
|                         |                    |                        |                        |                                                                                                    |
|                         |                    | 0                      | 1                      |                                                                                                    |
|                         |                    |                        |                        |                                                                                                    |
|                         |                    |                        |                        |                                                                                                    |
|                         |                    |                        |                        |                                                                                                    |
|                         |                    |                        |                        |                                                                                                    |
| Produits / Charges      |                    |                        |                        |                                                                                                    |
|                         |                    |                        |                        |                                                                                                    |
|                         |                    |                        |                        |                                                                                                    |
| Droduito (MAD)          |                    | Charges (MAD)          |                        |                                                                                                    |
| Produits (IVIAD)        |                    | Charges (MAD)          |                        |                                                                                                    |
| Produits d'exploitation | Produit financiers | Charges d'exploitation | Charges financiers     |                                                                                                    |
| 1                       | 0                  | 1                      | 1                      |                                                                                                    |
| Produit non courant     | Total produits     | Charges non courant    | Impôts sur le résultat |                                                                                                    |
| 0                       | 1                  | 0                      | 0                      |                                                                                                    |
|                         |                    |                        |                        |                                                                                                    |
|                         |                    | Total charges          |                        |                                                                                                    |
|                         |                    | 2                      |                        |                                                                                                    |
|                         |                    |                        |                        |                                                                                                    |
|                         |                    |                        |                        |                                                                                                    |
|                         |                    |                        |                        |                                                                                                    |
|                         |                    |                        |                        |                                                                                                    |
|                         |                    |                        |                        |                                                                                                    |
|                         |                    |                        |                        | The second second second second second second second second second second second second second second second s |
|                         |                    |                        | En                     | voyer                                                                                                    |

#### **Description des actions:**

| Libellé | Туре   | Action associée                                                       |  |  |
|---------|--------|-----------------------------------------------------------------------|--|--|
| Envoyer | Bouton | Envoyer l'état des données comptables à l'ACAPS pour prise en charge. |  |  |

#### **REGLES DE GESTION :**

- Le Botton envoyer sera activer si le formulaire est modifié
- Un état des données comptables ayant le statut « envoyé » ne peut pas être modifiée par l'utilisateur si la date limite d'envoi est expirée.

### 2.4. Police RCP

Cette fonctionnalité est accessible à partir du menu situé à gauche en cliquant sur la fonctionnalité « Police Rcp »:

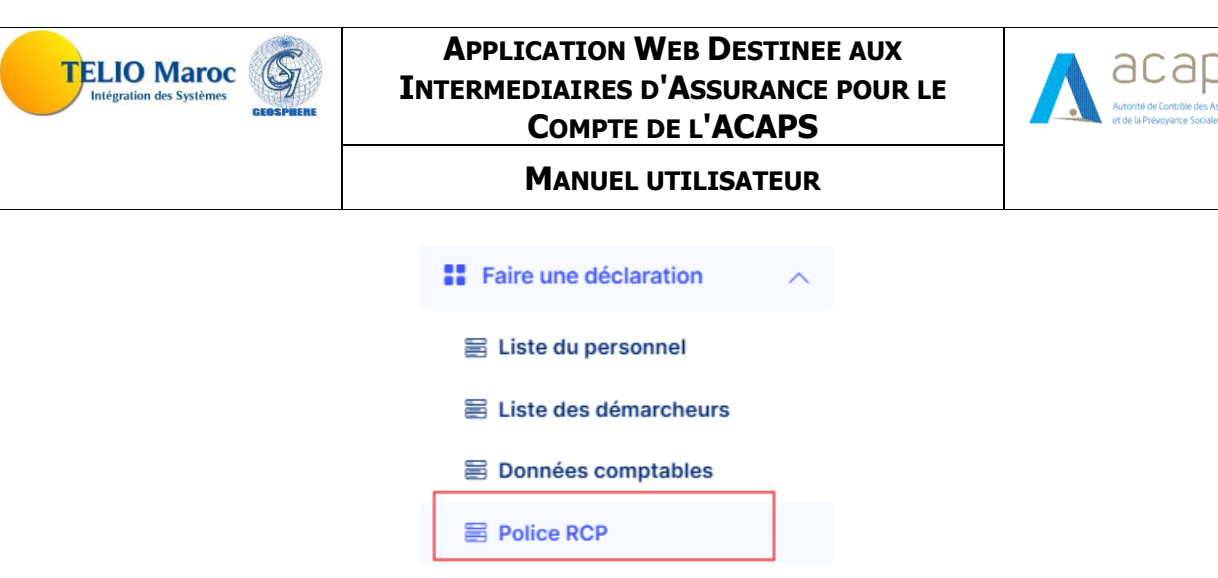

Fiche anthropométrique

Cette fonctionnalité est destinée au type d'utilisateur Agent, Courtier.

Une fois vous cliquez sur la fonctionnalité à partir du menu, l'écran suivant s'affiche :

| Déclarations des états / | Attestation RCP    |                                                      |              |
|--------------------------|--------------------|------------------------------------------------------|--------------|
| Critères de recherche    |                    |                                                      |              |
| Exercice                 | Tous ~             | 1                                                    | Q Rechercher |
| Police RCP (9 états)     |                    |                                                      |              |
|                          | 2                  |                                                      | + Ajouter    |
| Exercice                 | Date dernier envoi | Statut                                               | Actions      |
| 2038                     | 31/01/2024         | Envoyê                                               |              |
| 2028                     | 31/01/2024         | Envoyé                                               |              |
| 2027                     | 25/02/2024         | Demande de rectification initiée par l'ACAPS         | 8            |
| 2024                     | 25/02/2024         | Envoyê                                               |              |
| 2023                     | 30/01/2024         | Envoyê                                               | 8            |
|                          |                    | Précédent 1 2 Suivant                                |              |
|                          |                    |                                                      |              |
|                          |                    |                                                      |              |
|                          |                    |                                                      |              |
|                          | 1                  | Mentions légales © 2024 ACAPS. Tous droits réservés. |              |

Dans la première partie, on trouve le filtre de recherche par exercice, et dans la deuxième partie, on trouve le résultat de filtrage.

#### Descriptions des statuts:

| statut                                        | Descriptions                                                                                               |  |  |  |  |
|-----------------------------------------------|----------------------------------------------------------------------------------------------------|--|--|--|--|
| Envoyé                                        | Police RCP saisie et envoyé par l'intermédiaire pour<br>l'envoi initial ou l'envoi après la rectification. |  |  |  |  |
| Demande de rectification initiée par l'ACAPS  | Une demande de rectification initiée par l'acaps                                                           |  |  |  |  |
| Demande de réctification initiée par le canal | Une demande de rectification initiée par l'acaps                                                           |  |  |  |  |

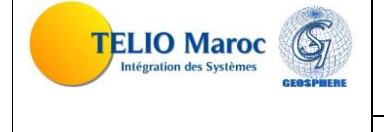

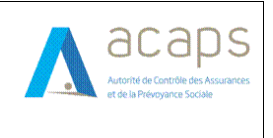

**MANUEL UTILISATEUR** 

| Demande de rectification rejetée  | La demande de rectification est rejetée par l'acaps  |
|-----------------------------------|------------------------------------------------------|
| Demande de réctification accordée | La demande de rectification est acceptée par l'acaps |

### 2.4.1. Déclarer/Mettre à jour un état du police RCP

La déclaration d'un nouvel état du police Rcp est activée à partir du bouton quant à la mise à jour, elle est accessible en cliquant sur l'icône des résultats de la recherche.

| Exercice     | 2027                                                                                                    | <ul> <li>Dernier Statut</li> </ul> | Demande de rectification initiée par l'A | CAPS        | ×                         |
|--------------|----------------------------------------------------------------------------------------------------|------------------------------------|------------------------------------------|-------------|---------------------------|
|              | A Vous êtes invité à envoyer une ou plusieurs attestations d'assurance pour justifier votre couverture du 01 janvier au 31 décembre de l'exercice de 2027 |                                    |                                          |             |                           |
|              |                                                                                                    |                                    |                                          |             | + Ajouter une attestation |
| Entreprise   | Numéro de police                                                                                                    | Type de police                     | Valable du/au                            | Télécharger | Actions                   |
| BMCI-LEASING | 3 99                                                                                                    | Tacite                             | 01/01/2027 au 31/12/2027                 | <u>ب</u>    | Ø                         |
| ATLANTASANA  | D 111                                                                                                    | Tacite                             | 31/05/2024 au 05/07/2024                 | <u>ل</u>    | <b>8</b>                  |
|              |                                                                                                    | Précéden                           | t 1 Suivant                              |             | Envoyer                   |

#### **Description des actions:**

| Libellé                   | Туре   | Action associée                              |  |
|---------------------------|--------|----------------------------------------------|--|
| Envoyer                   | Bouton | Envoyer l'état de police RCP                 |  |
| + Ajouter une attestation | Bouton | Ajouter une attestation RCP                  |  |
| ىك                        | Bouton | Télécharger le document de l'attestation RCP |  |
| Ø                         | Bouton | Modifier une attestation RCP                 |  |
| <b>a</b>                  | Bouton | Supprimer les attestations non envoyées      |  |

Pour ajouter une attestation RCP, il vous suffit de cliquer sur le bouton + Ajouter une attestation Pour la modifier, il vous suffit de cliquer sur le bouton .

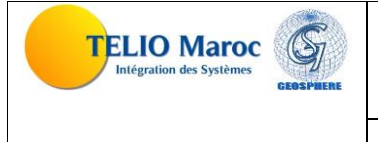

#### MANUEL UTILISATEUR

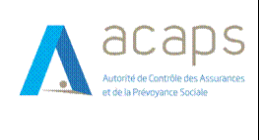

| Mise a jour une police RCP |                           |                |                                   |                   | ×       |
|----------------------------|---------------------------|----------------|-----------------------------------|-------------------|---------|
|                            | A Seule la police RCP     | relative à l   | a période déclarée sera acceptée. |                   |         |
| Excercise                  | Entreprise d'assurance(*) |                | Numéro de la police(*)            | Type de police(*) |         |
| 2027                       | ✓ L'entreprise e          | st obligatoire |                                   |                   | ~       |
| Document à attacher(*)     | Date début validité(*)    |                | Date fin validité(*)              |                   |         |
| Selectionner un fichier    | dd/mm/yyyy                | Ē              | dd/mm/yyyy                        |                   |         |
| Fichier est obligatoire    |                           |                |                                   |                   |         |
|                            |                           |                |                                   |                   | Ajouter |

### 2.4.2. Envoyer un état de police RCP

A partir de la liste des résultats de la recherche, en cliquant sur l'icône [Invoyer], l'utilisateur peut envoyer sa déclaration annuelle du police RCP à l'ACAPS.

| Exercice     | 2027 ~                              | Dernier Statut                   | Demande de rectification initiée par l'A              | CAPS                      |                           |
|--------------|-------------------------------------|----------------------------------|-------------------------------------------------------|---------------------------|---------------------------|
| ▲ Vous ê     | tes invité à envoyer une ou plusier | urs attestations d'assurance pou | ur justifier votre couverture du 01 janvier au 31 déc | cembre de l'exercice de 2 | 2027                      |
|              |                                     |                                  |                                                       |                           | + Ajouter une attestation |
| Entreprise   | Numéro de police                    | Type de police                   | Valable du/au                                         | Télécharger               | Actions                   |
| BMCI-LEASING | <u>aa</u>                           | Tacite                           | 01/01/2027 au 31/12/2027                              | ىك                        | P                         |
| ATLANTASANAD | 111                                 | Tacite                           | 31/05/2024 au 05/07/2024                              | ىك                        |                           |
|              |                                     | Précédent                        | 1 Suivant                                             |                           |                           |
|              |                                     |                                  |                                                       |                           | Envoyer                   |

#### **Description des actions:**

| Libellé | Туре   | Action associée                                                       |
|---------|--------|-----------------------------------------------------------------------|
| Envoyer | Bouton | Envoyer l'état des données comptables à l'ACAPS pour prise en charge. |

#### **REGLES DE GESTION :**

- Si le formulaire est modifié, le Botton envoyé sera activé.
- Un état des données comptables ayant le statut « envoyé » ne peut pas être modifiée par l'utilisateur si la date limite d'envoi est expirée.

### 2.5. Fiche anthropométrique

Cette fonctionnalité est accessible à partir du menu situé à gauche en cliquant sur la fonctionnalité « Fiche anthropométrique »:

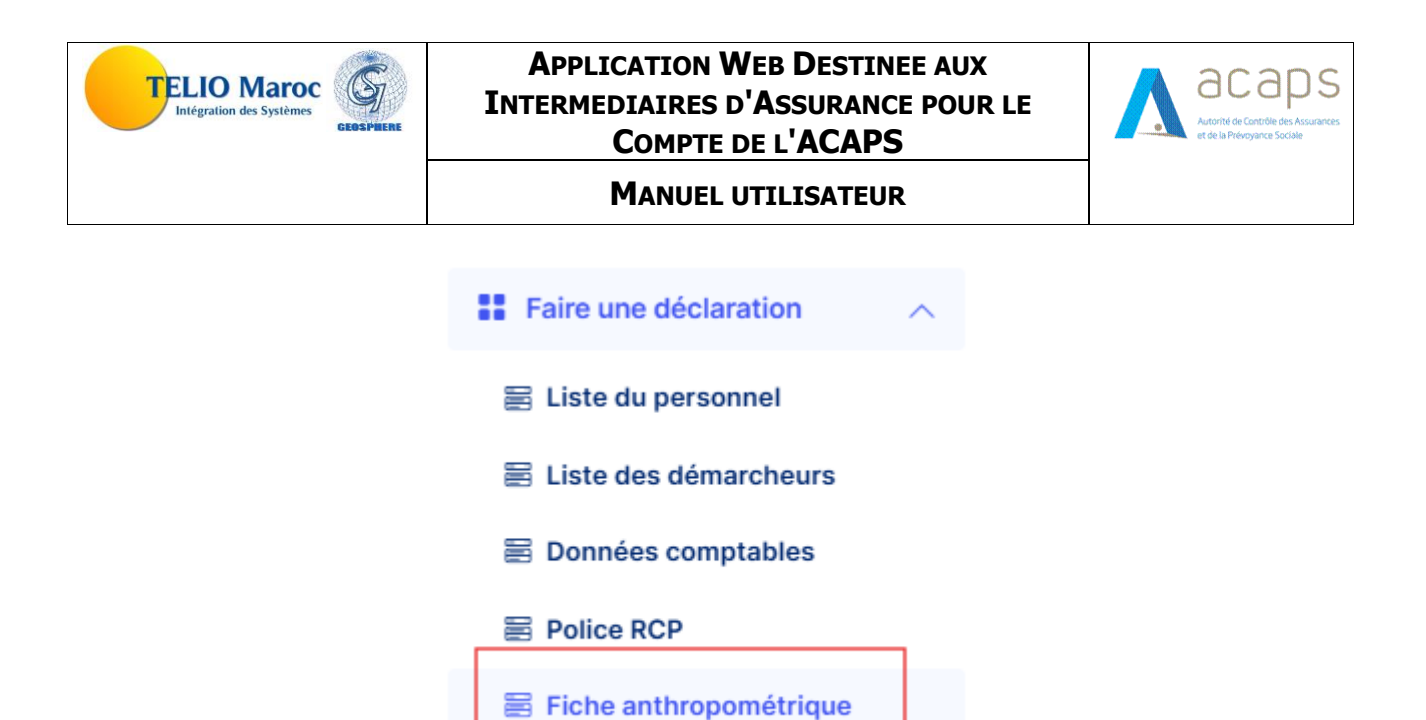

Cette fonctionnalité est destinée au type d'utilisateur Agent, Courtier.

Une fois vous cliquez sur la fonctionnalité à partir du menu, l'écran suivant s'affiche :

| cherche         |                                                                            | 1                                                                                                    |                                                                                                    |                                                                                                    |                                                                                                    |                                                                                       |                                                                                                    |
|-----------------|----------------------------------------------------------------------------|----------------------------------------------------------------------------------------------------|----------------------------------------------------------------------------------------------------|----------------------------------------------------------------------------------------------------|----------------------------------------------------------------------------------------------------|---------------------------------------------------------------------------------------|----------------------------------------------------------------------------------------------------|
|                 | Tous                                                                       | ~                                                                                                    |                                                                                                    |                                                                                                    |                                                                                                    | C                                                                                     | . Rechercher                                                                                                    |
| ométrique (5 ét | ats)                                                                       |                                                                                                    |                                                                                                    |                                                                                                    |                                                                                                    |                                                                                       |                                                                                                    |
|                 |                                                                            | 2                                                                                                    |                                                                                                    |                                                                                                    |                                                                                                    | + Ajou                                                                                | iter une fiche                                                                                                    |
| CNIE            | Nom et prénom                                                              | Statut                                                                                                    | Date début validité                                                                                                    | Date fin validité                                                                                                    | Date dernier envoi                                                                                                    | Document                                                                              | Actions                                                                                                    |
| d343434         | vcxcv vcxvxc                                                               | Envoyé                                                                                                    | 01/01/2024                                                                                                    | 29/02/2024                                                                                                    | 29/02/2024                                                                                                    | ىك                                                                                    | Ø                                                                                                    |
| C454545         | <u>888 888</u>                                                             | Demande de réctification initiée par le canal                                                                   | 24/02/2024                                                                                                    | 24/05/2024                                                                                                    | 25/02/2024                                                                                                    | ىك                                                                                    | Ø                                                                                                    |
| S121212         | aa aa                                                                      | Envoyé                                                                                                    | 27/02/2024                                                                                                    | 27/05/2024                                                                                                    | 28/02/2024                                                                                                    | ىك                                                                                    | Ø                                                                                                    |
| D232323         | dfgs dfg                                                                   | Demande de réctification initiée par le canal                                                                   | 28/01/2024                                                                                                    | 28/04/2024                                                                                                    | 23/02/2024                                                                                                    | ىك                                                                                    | Ø                                                                                                    |
| аа              | aa aaa                                                                     | Envoyé                                                                                                    | 01/10/2023                                                                                                    | 01/01/2024                                                                                                    | 20/12/2023                                                                                                    | <u>بل</u>                                                                             | ø                                                                                                    |
|                 |                                                                            | Précéd                                                                                                    | dent 1 Suivant                                                                                                    |                                                                                                    |                                                                                                    |                                                                                       |                                                                                                    |
|                 |                                                                            |                                                                                                    |                                                                                                    |                                                                                                    |                                                                                                    |                                                                                       |                                                                                                    |
|                 |                                                                            |                                                                                                    |                                                                                                    |                                                                                                    |                                                                                                    |                                                                                       |                                                                                                    |
|                 | ométrique (5 ét.<br>CNIE<br>d343434<br>C454545<br>S121212<br>D232323<br>aa | CNIE Nom et prénom<br>d343434 vcxvv vcxvvc<br>C454545 ggg ggg<br>S121212 aa aa<br>D232323 dfgs dfg<br>aa aa aaa | Cherche     1      Tous     -       ométrique (5 états)     2       CNIE     Nom et prénom     Statut       d343434     vcxvv vcxvxc     Enveyre       C4545455     ggg ggg     Demande de réctification initiée par le canal       S121212     aa aa     Enveyre       D232323     dfgs dfg     Demande de réctification initiée par le canal       aa     aa aaa     Enveye | Chiefe         1          Tous         -           ométrique (5 états)         -           CNIE         Nom et prénom         Statut         Date début validité           d343434         vcxcv vcxvxc         Enveye         01/01/2024           d343434         vcxcv vcxvxc         Enveye         01/01/2024           S121212         aa aa         Enveye         27/02/2024           D232323         dfgs dfg         Demande de reictification initiée par le canal         28/01/2024           aa         aa aa         Enveye         01/10/2023           Précédent         1         Suivant | Cherche         1          Tous         -           cometrique (5 états)         -           CNIE         Nom et prénom         Statut         Date début validité         Date fin validité           d343434         vexev vexve         Envrye         01/01/2024         29/02/2024           d343434         vexev vexve         Envrye         01/01/2024         29/02/2024           d343434         vexev vexve         Envrye         01/01/2024         29/02/2024           d343434         vexev vexve         Envrye         01/01/2024         29/02/2024           d2454545         ggg ggg         Gemande de réctification initiée par le canal         24/02/2024         27/05/2024           D232323         dfgs dfg         Gemande de réctification initiée par le canal         28/01/2024         28/04/2024           aa         aa aa         Envrye         01/10/2023         01/01/2024 | 1        Tous        Tous        Tous        Tous        Tous        Tous        Tous | 1         Image: Totus       Image: Totus |

Dans la première partie, on trouve le filtre de recherche par exercice, et dans la deuxième partie, on trouve le résultat de filtrage.

#### **Descriptions des statuts:**

Descriptions

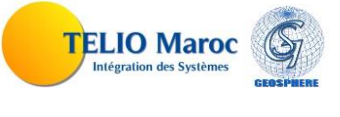

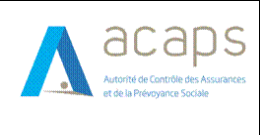

#### **MANUEL UTILISATEUR**

| Envoyé                                                                                         | Fiche anthropométrique saisie et envoyé par<br>l'intermédiaire pour l'envoi initial ou l'envoi après la<br>rectification. |
|------------------------------------------------------------------------------------------------|----------------------------------------------------------------------------------------------------|
| Demande de rectification initiée par l'ACAPS                                                   | Une demande de rectification initiée par l'acaps                                                                          |
| Demande de réctification initiée par le canal Une demande de rectification initiée par l'acaps |                                                                                                    |
| Demande de rectification rejetée                                                               | La demande de rectification est rejetée par l'acaps                                                                       |
| Demande de réctification accordée                                                              | La demande de rectification est acceptée par l'acaps                                                                      |

# 2.5.1. Déclarer/Mettre à jour un état de la fiche anthropométrique

La déclaration d'un nouvel état du fiche anthropométrique est activée à partir du bouton quant à la mise à jour, elle est accessible en cliquant sur l'icône des résultats de la recherche.

| Mise á jour Fiche anthroprométrique  |                                                                | ×                                                                    |
|--------------------------------------|----------------------------------------------------------------|----------------------------------------------------------------------|
| A Veuillez insérer la Fiche anthropo | ométrique ou le casier judiciaire du dernier rep<br>trois mois | orésentant responsable ou agent Personne Physique datant de moins de |
|                                      | A veuillez insérer un docu                                     | iment recto verso                                                    |
| Envoyé                               |                                                                |                                                                      |
| Exercice(*)                          |                                                                |                                                                      |
| 2038                                 | ~                                                              |                                                                      |
| CNIE du représentant(*)              | Nom(*)                                                         | Prénom(*)                                                            |
| d343434                              | vcxcv                                                          | vcxvxc                                                               |
| Type de document(*)                  |                                                                | Document à attacher (*)                                              |
| Casier judiciaire                    | ~                                                              | Rapport N.docx                                                       |
| Date début validité(*)               |                                                                |                                                                      |
| 01/01/2024                           | Ē                                                              |                                                                      |
|                                      |                                                                | Envoyer                                                              |

#### **Description des actions:**

| Libellé | Туре   | Action associée                             |
|---------|--------|---------------------------------------------|
| Envoyer | Bouton | Envoyer l'état de la fiche anthropométrique |
|         | Bouton | Télécharger le document de la déclaration   |

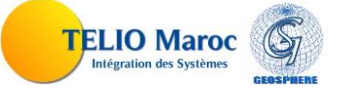

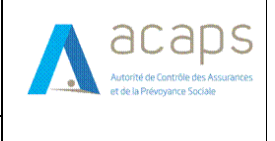

### 2.5.2. Envoyer un état de la fiche anthropométrique

A partir de la liste des résultats de la recherche, en cliquant sur l'icône finvoyer, l'utilisateur peut envoyer sa déclaration annuelle de la fiche anthropométrique à l'ACAPS.

| Mise á jour Fiche anthroprométrique |                                                                |                                                                     |
|-------------------------------------|----------------------------------------------------------------|---------------------------------------------------------------------|
| Veuillez insérer la Fiche anthropo  | ométrique ou le casier judiciaire du dernier rep<br>trois mois | résentant responsable ou agent Personne Physique datant de moins de |
|                                     | A veuillez insérer un docu                                     | ment recto verso                                                    |
| Envoyé                              |                                                                |                                                                     |
| Exercice(*)                         |                                                                |                                                                     |
| 2038                                | ~                                                              |                                                                     |
| CNIE du représentant(*)             | Nom(*)                                                         | Prénom(*)                                                           |
| d343434                             | vcxcv                                                          | vcxvxc                                                              |
| Type de document(*)                 |                                                                | Document à attacher (*)                                             |
| Casier judiciaire                   | · · · · · · · · · · · · · · · · · · ·                          | Rapport N.docx                                                      |
| Date début validité(*)              |                                                                |                                                                     |
| 01/01/2024                          | E.                                                             |                                                                     |
|                                     |                                                                | Envoyer                                                             |

#### **Description des actions:**

| Libellé | Туре   | Action associée                                                       |
|---------|--------|-----------------------------------------------------------------------|
| Envoyer | Bouton | Envoyer l'état des données comptables à l'ACAPS pour prise en charge. |

#### **REGLES DE GESTION :**

- Si le formulaire est modifié, le Botton envoyé sera activé.
- Un état des données comptables ayant le statut « envoyé » ne peut pas être modifiée par l'utilisateur si la date limite d'envoi est expirée.

### 2.6. Liste des agences

Cette fonctionnalité est accessible à partir du menu situé à gauche en cliquant sur la fonctionnalité **« Liste des agences** »:

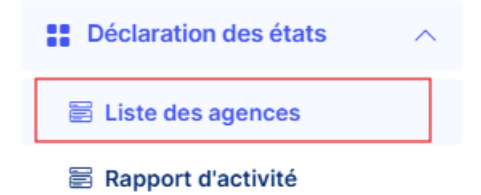

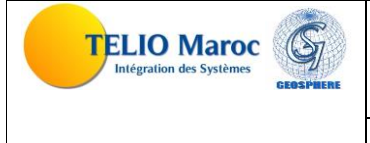

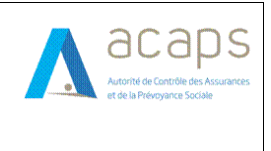

Cette fonctionnalité est destinée au type d'utilisateur Autre Canaux.

Une fois vous cliquez sur la fonctionnalité à partir du menu, l'écran suivant s'affiche :

| Déclarations des états / Liste des agences |                                                      |        |              |
|--------------------------------------------|------------------------------------------------------|--------|--------------|
| Critères de recherche                      | 1                                                    |        |              |
| Exercice Tous                              | · ·                                                  |        | Q Rechercher |
| Liste des agences(5 Etats)                 |                                                      |        |              |
| 2                                          |                                                      |        | + Ajouter    |
| Exercice                                   | Envoyé le                                            | Statut | Actions      |
| 2040                                       | 16/01/2024                                           | Envoyé | Ø            |
| 2038                                       | 25/01/2024                                           | Envoyé | Ø            |
| 2037                                       | 14/01/2024                                           | Envoyé |              |
| 2036                                       | 12/01/2024                                           | Envoyé | Ø            |
| 2035                                       | 14/01/2024                                           | Envoyé |              |
|                                            | Précédent 1 2 3 Suivant                              |        |              |
|                                            |                                                      |        |              |
|                                            | Mentions légales © 2024 ACAPS. Tous droits réservés. |        |              |

Dans la première partie, on trouve le filtre de recherche par exercice, et dans la deuxième partie, on trouve le résultat de filtrage.

#### Descriptions des statuts:

| statut                                        | Descriptions                                                                                                   |
|-----------------------------------------------|----------------------------------------------------------------------------------------------------|
| Envoyé                                        | Liste des agences saisie et envoyé par l'intermédiaire pour l'envoi initial ou l'envoi après la rectification. |
| Demande de rectification initiée par l'ACAPS  | Une demande de rectification initiée par l'acaps                                                               |
| Demande de réctification initiée par le canal | Une demande de rectification initiée par l'acaps                                                               |
| Demande de rectification rejetée              | La demande de rectification est rejetée par l'acaps                                                            |
| Demande de réctification accordée             | La demande de rectification est acceptée par l'acaps                                                           |

#### **Description des actions:**

| Libellé      | Туре   | Action associée                                            |
|--------------|--------|------------------------------------------------------------|
| Q Rechercher | Bouton | Rechercher les listes des démarcheurs                      |
| + Ajouter    | Bouton | Accéder à une nouvelle déclaration de la liste des agences |
|              | Icône  | Accéder à la modification d'une liste des agences          |

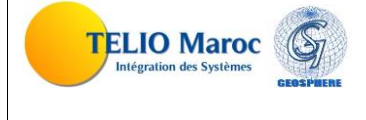

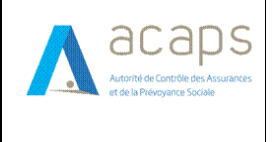

| Ø | Icône | Consulter une liste des agences |
|---|-------|---------------------------------|
|---|-------|---------------------------------|

### 2.6.1. Déclarer/Mettre à jour une liste des agences

La déclaration d'une nouvelle liste des agences est activée à partir du bouton 4 guant à la mise à jour, elle est accessible en cliquant sur l'icône des résultats de la recherche.

| éclarations des états / Liste des age            | nces          |                 |                            |                                   |                        |        |                      |             |
|--------------------------------------------------|---------------|-----------------|----------------------------|-----------------------------------|------------------------|--------|----------------------|-------------|
| Exercice 2040                                    |               |                 | C                          | Charger à partir d'un fichier exc | el 🔾 Oui 🧿 Non         |        |                      |             |
| Statut Envoyé                                    |               |                 |                            |                                   |                        |        |                      |             |
| Envoyé le 16/01/2024                             |               |                 |                            |                                   |                        |        |                      |             |
| Liste des agences(2)                             |               |                 |                            |                                   |                        |        |                      |             |
|                                                  |               |                 |                            |                                   |                        |        |                      | + Ajouter   |
| Commune                                          | Nom<br>Agence | Adresse         | Nom salarié<br>Responsable | Prénom salarié<br>Responsable     | Nature<br>d'entreprise | Parent | Numéro de<br>patente |             |
| Rabat-Sal-Knitra, Pr¿©fecture de Rabat,<br>Rabat | wafa<br>cash  | rue al 24       | alaoui                     | ali                               | Propre                 |        | A10000               |             |
| Rabat-Sal-Knitra, Pr¿©fecture de Sal¿©,<br>Sal   | Cash plus     | test<br>adresse | test                       | test                              | Principale             | A10000 | 10000                | P 🗊         |
|                                                  |               |                 |                            |                                   |                        |        | Reto                 | bur Envoyer |
|                                                  |               |                 |                            |                                   |                        |        | _                    |             |
|                                                  |               |                 |                            |                                   |                        |        |                      |             |
|                                                  |               |                 |                            |                                   |                        |        |                      |             |
|                                                  |               |                 |                            |                                   |                        |        |                      |             |

#### **Description des actions:**

| Libellé   | Туре   | Action associée                                                             |
|-----------|--------|-----------------------------------------------------------------------------|
| Envoyer   | Bouton | Envoyer les données de la liste des agences                                 |
| Retour    | Bouton | retour à la page précédente                                                 |
| + Ajouter | Icône  | Ajouter les informations d'une nouvelle agence à la liste des agences       |
| Icône     |        | Modifier les informations d'une personne figurant dans la liste des agences |
| 团         | Icône  | Supprimer une agence figurant dans la liste des agences                     |

Cet écran offre aussi la possibilité de charger ses données à partir d'un fichier Excel où le modèle à charger est décrit en annexe, la manipulation ci-dessous permet d'activer cette fonctionnalité.

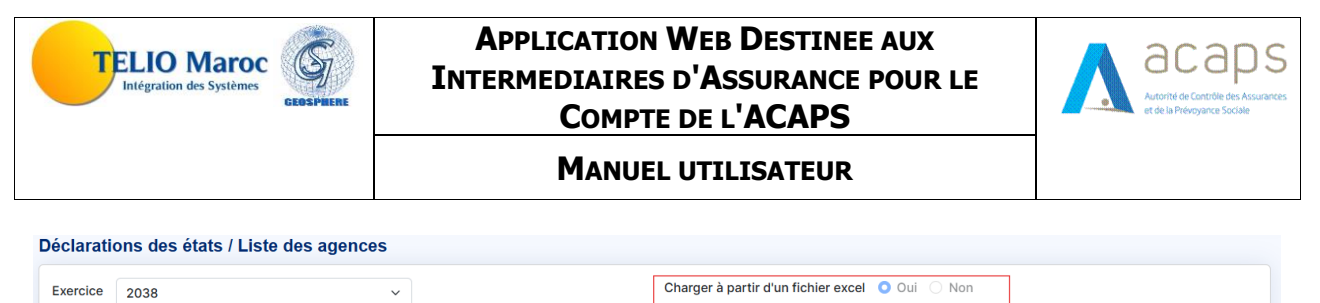

# Statut Envoyé Envoyé le 25/01/2024

#### 2.6.1.1. Ajouter/ modifier les informations d'une agence

+ Ajouter Les icônes et

permettent à l'utilisateur de mettre à jour les informations d'une agence de la liste des agences, l'écran affiché suite à cette action figure ci-dessous :

| égion*                          | Préfecture/Province*     | Co  | immune*                  |   |
|---------------------------------|--------------------------|-----|--------------------------|---|
| Fes-Mekenes                     | Province de Taounate     | ~ 2 | Irizer                   |   |
| dresse*                         |                          |     |                          |   |
| fff                             |                          |     |                          |   |
| om agence*                      | Nom salarié responsable* | Pré | nom salarié responsable* |   |
| deess                           | SSSS                     | g   | <b>a</b> a               |   |
| lature d'entreprise*            | Numéro de patente*       |     |                          |   |
| Principal                       | ~ 1231245                |     |                          |   |
| Informations de l'agence propre |                          |     |                          |   |
| Numéro pattente*                | Région*                  | Pré | fecture/Province*        |   |
| ggg12                           | Marrakech-Safi           | ~ P | rovince d'Al Haouz       | ~ |
| Commune*                        |                          |     |                          |   |
| Abadou                          | ~                        |     |                          |   |
|                                 |                          |     |                          |   |
|                                 |                          |     |                          |   |

#### **Description des actions:**

| Libellé    | Туре   | Action associée                                               |
|------------|--------|---------------------------------------------------------------|
| -t Aigutor |        | Ajouter les informations de l'agence déclarée à la liste des  |
| + Ajoutei  | Bouton | agences                                                       |
| Modifier   |        | Modifier les informations de l'agence déclarée à la liste des |
| Modifier   | Bouton | agences                                                       |
| Formor     |        |                                                               |
| Fermer     | Bouton | Fermer la fenêtre                                             |
|            |        |                                                               |

#### 2.6.1.2. Supprimer une agence à partir de la liste des agences

L'icône 🧧 permet à l'utilisateur de supprimer une agence figurant dans la liste des agences, suite à cette action le message suivant est affiché :

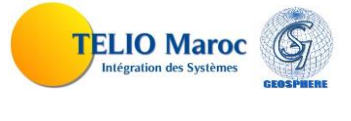

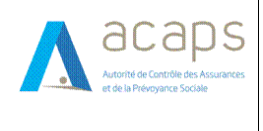

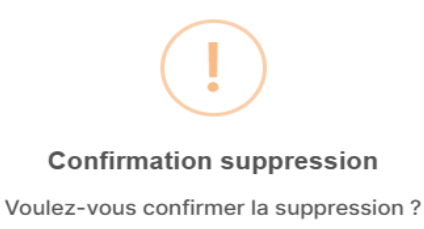

Non

Oui

### 2.6.2. Envoyer une liste des agences

A partir de la liste des résultats de la recherche, en cliquant sur l'icône [Envoyer], l'utilisateur peut envoyer sa déclaration annuelle de la liste des agences à l'ACAPS.

| )éclarations des états / Liste des age           | nces          |                 |                             |                                 |                        |        |                   |          |
|--------------------------------------------------|---------------|-----------------|-----------------------------|---------------------------------|------------------------|--------|-------------------|----------|
| Exercice 2040                                    |               |                 | с                           | harger à partir d'un fichier ex | ccel 🔿 Oui 🧿 Non       |        |                   |          |
| Statut Envoyé                                    |               |                 |                             |                                 |                        |        |                   |          |
| Envoyé le 16/01/2024                             |               |                 |                             |                                 |                        |        |                   |          |
| Liste des agences/2)                             |               |                 |                             |                                 |                        |        |                   |          |
|                                                  |               |                 |                             |                                 |                        |        |                   |          |
| Commune                                          | Nom<br>Agence | Adresse         | Nom salarié<br>Responsable  | Prénom salarié<br>Responsable   | Nature<br>d'entreprise | Parent | Numéro de patente | TAjouter |
| Rabat-Sal-Knitra, Pr¿©fecture de Rabat,<br>Rabat | wafa<br>cash  | rue al 24       | alaoui                      | ali                             | Propre                 |        | A10000            | <b>1</b> |
| Rabat-Sal-Knitra, Pr¿©fecture de Sal¿©,<br>Sal   | Cash plus     | test<br>adresse | test                        | test                            | Principale             | A10000 | 10000             | Ø 🔋      |
|                                                  |               |                 |                             |                                 |                        |        |                   |          |
|                                                  |               |                 |                             |                                 |                        |        | Reto              | Envoyer  |
|                                                  |               |                 |                             |                                 |                        |        |                   |          |
|                                                  |               |                 |                             |                                 |                        |        |                   |          |
|                                                  |               |                 | Mentions légales © 2024 ACA | PS Tous droits réservés         |                        |        |                   |          |

#### **Description des actions:**

| Libellé | Туре   | Action associée                                            |
|---------|--------|------------------------------------------------------------|
| Envoyer | Bouton | Envoyer la liste du agence à l'ACAPS pour prise en charge. |
| Retour  | Bouton | retour à la page précédente                                |

#### **REGLES DE GESTION :**

• Une liste des agences ayant le statut « envoyé » ne peut pas être modifiée par l'utilisateur si la date limite d'envoi est expirée.

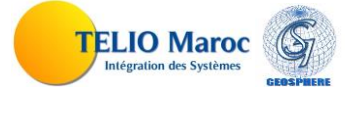

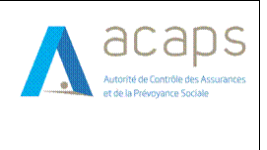

### 2.7. Rapport d'activité

Cette fonctionnalité est accessible à partir du menu situé à gauche en cliquant sur la fonctionnalité **« Rapport d'activité »**:

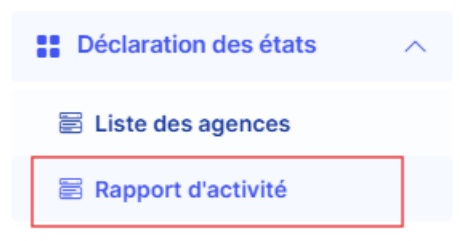

Cette fonctionnalité est destinée au type d'utilisateur Autre Canaux.

Une fois vous cliquez sur la fonctionnalité à partir du menu, l'écran suivant s'affiche :

| Déclarations des états       | / Rapport d'activité |                                                      |              |
|------------------------------|----------------------|------------------------------------------------------|--------------|
| Critères de recherche        |                      | 1                                                    |              |
| Exercice                     | Tous v               | -                                                    | Q Rechercher |
| Liste des repports financier | s(8 états)           |                                                      |              |
|                              | :                    | 2                                                    | + Ajouter    |
| Exercice                     | Envoyé le            | Statut                                               | Actions      |
| 2040                         | 01/03/2024           | Envoyé                                               |              |
| 2038                         | 21/12/2023           | Envoyé                                               |              |
| 2029                         | 15/11/2023           | Envoyé                                               |              |
| 2028                         | 24/10/2023           | Demande de réctification initiée par le canal        |              |
| 2027                         | 23/10/2023           | Demande de réctification accordée                    |              |
|                              |                      | Précédent 1 2 Suivant                                |              |
|                              |                      |                                                      |              |
|                              |                      |                                                      |              |
|                              |                      | Mentions légales © 2024 ACAPS. Tous droits réservés. |              |

Dans la première partie, on trouve le filtre de recherche par exercice, et dans la deuxième partie, on trouve le résultat de filtrage.

#### Descriptions des statuts:

| statut                                        | Descriptions                                                                                                    |
|-----------------------------------------------|----------------------------------------------------------------------------------------------------|
| Envoyé                                        | Rapport d'activité saisie et envoyé par l'intermédiaire<br>pour l'envoi initial ou l'envoi après la rectification. |
| Demande de rectification initiée par l'ACAPS  | Une demande de rectification initiée par l'acaps                                                                   |
| Demande de réctification initiée par le canal | Une demande de rectification initiée par l'acaps                                                                   |

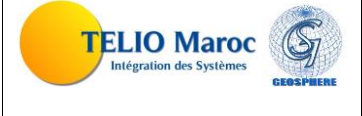

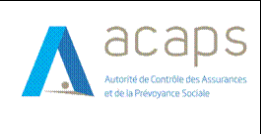

#### MANUEL UTILISATEUR

| Demande de rectification rejetée  | La demande de rectification est rejetée par l'acaps  |
|-----------------------------------|------------------------------------------------------|
| Demande de réctification accordée | La demande de rectification est acceptée par l'acaps |

#### **Description des actions:**

| Libellé      | Туре   | Action associée                                                        |
|--------------|--------|------------------------------------------------------------------------|
| Q Rechercher | Bouton | Rechercher les rapports d'activité                                     |
| + Ajouter    | Bouton | Accéder à une nouvelle déclaration de la liste des rapports d'activité |
| Ø            | Icône  | Accéder à la modification du rapport d'activité                        |
| ٢            | Icône  | Consulter une déclaration du rapport d'activité                        |

### 2.7.1. Déclarer/Mettre à jour du rapport d'activité

La déclaration d'un nouveau rapport d'activité est activée à partir du bouton <sup>+ Ajouter</sup> quant à la mise à jour, elle est accessible en cliquant sur l'icône des résultats de la recherche.

| Déclarations des états / Rapport d'activité |                              |                    |                                 |        |         |
|---------------------------------------------|------------------------------|--------------------|---------------------------------|--------|---------|
| Exercice 2027 ~                             | Charger le document          | Choose File        | 1718287073759_TRCOU24322023.pdf |        |         |
| Statut Demande de réctification accordée    | Envoyé le : 23/10/202        | 3                  |                                 |        |         |
| Nom document                                |                              |                    |                                 |        |         |
| File                                        |                              |                    |                                 |        | ىك      |
|                                             |                              |                    |                                 | Retour | Envoyer |
|                                             |                              |                    |                                 |        |         |
|                                             |                              |                    |                                 |        |         |
|                                             |                              |                    |                                 |        |         |
|                                             |                              |                    |                                 |        |         |
|                                             |                              |                    |                                 |        |         |
|                                             |                              |                    |                                 |        |         |
|                                             |                              |                    |                                 |        |         |
| Mentic                                      | ins legales © 2024 ACAPS. To | us droits réservés | 5.                              |        |         |

#### **Description des actions:**

| Libellé | Туре   | Action associée                           |
|---------|--------|-------------------------------------------|
| Envoyer | Bouton | Envoyer les données du rapport d'activité |
| Retour  | Bouton | retour à la page précédente               |

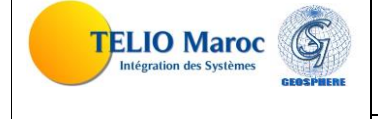

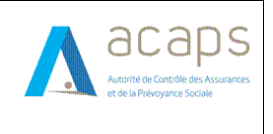

#### MANUEL UTILISATEUR

| ىك | Bouton | Télécharger le document du déclaration |
|----|--------|----------------------------------------|
|    |        |                                        |

### 2.7.1. Envoyer un rapport d'activité

A partir de la liste des résultats de la recherche, en cliquant sur l'icône L'invoyer, l'utilisateur peut envoyer sa déclaration annuelle du rapport d'activité à l'ACAPS.

| Déclarations des états / Rapport d'activité |                                 |                                 |              |
|---------------------------------------------|---------------------------------|---------------------------------|--------------|
| Exercice 2027 ~                             | Charger le document Choose File | 1718287073759_TRCOU24322023.pdf |              |
| Statut Demande de réctification accordée    | Envoyé le : 23/10/2023          |                                 |              |
| Nom document                                |                                 |                                 |              |
| File                                        |                                 |                                 | يل           |
|                                             |                                 |                                 |              |
|                                             |                                 | Re                              | tour Envoyer |
|                                             |                                 |                                 |              |
|                                             |                                 |                                 |              |
|                                             |                                 |                                 |              |
|                                             |                                 |                                 |              |
|                                             |                                 |                                 |              |
|                                             |                                 |                                 |              |
|                                             |                                 |                                 |              |
|                                             |                                 |                                 |              |

#### **Description des actions:**

| Libell | é _ | Туре   | Action associée                                         |
|--------|-----|--------|---------------------------------------------------------|
| Envoy  | er  | Bouton | Envoyer une déclaration à l'ACAPS pour prise en charge. |
| Retou  | r   | Bouton | retour à la page précédente                             |

#### **REGLES DE GESTION :**

• Une déclaration ayant le statut « envoyé » ne peut pas être modifiée par l'utilisateur si la date limite d'envoi est expirée.

### 2.7.1. Effectuer une demande de rectification

A partir de détail de chaque état financier, en cliquant sur la bouton l'utilisateur peut effectuer une demande de rectification motivée sur un état financier envoyé à l'ACAPS.

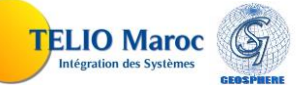

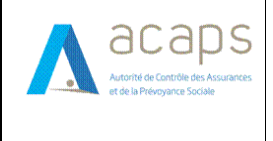

#### **REGLES DE GESTION :**

- Une demande de rectification est effectuée sur un état financier ayant le statut « Envoyé » ou « Envoi après rectification »
- Sur un état financier, une seule demande de rectification en instance de traitement est autorisée.
- L'activation de cette fonctionnalité se fait lorsque la date limite d'envoi de cet exercice est expirée.

| le             |
|----------------|
| Fermer Envoyer |
|                |

### 2.7.1. Console de suivi

La console de suivi est une fonctionnalité mise à la disposition des intermédiaires pour effectuer le suivi des déclarations des états financiers.

Cette fonctionnalité est accessible à partir du menu situé à gauche en cliquant sur la fonctionnalité « Suivi »:

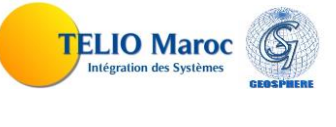

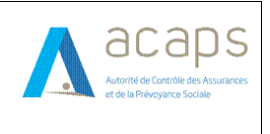

#### MANUEL UTILISATEUR

| itères de recherches                                                                                                    |        |                 |                                                         |                                                     |                        |                                  |                                                                                                    |                   |
|----------------------------------------------------------------------------------------------------|--------|-----------------|---------------------------------------------------------|-----------------------------------------------------|------------------------|----------------------------------|----------------------------------------------------------------------------------------------------|-------------------|
| égion                                                                                                    |        | Préfecture/Prov | vince                                                   |                                                     |                        | Commune                          |                                                                                                    |                   |
| Choisir région                                                                                                    | $\sim$ | Choisir pro     | ovince                                                  |                                                     | $\sim$                 | Choisir coi                      | mmune                                                                                                | ~                 |
| amille Acte                                                                                                    |        | Type Acte       |                                                         |                                                     |                        | Statut                           |                                                                                                    |                   |
| Tous                                                                                                    | ~      | Tous            |                                                         |                                                     | ~                      | Tous                             |                                                                                                    | ~                 |
| ate du dernier Statut>=                                                                                                    |        |                 |                                                         |                                                     |                        |                                  |                                                                                                    |                   |
| dd/mm/yyyy                                                                                                    |        |                 |                                                         |                                                     |                        |                                  |                                                                                                    |                   |
|                                                                                                    |        |                 |                                                         |                                                     |                        |                                  |                                                                                                    |                   |
| Liste des actes<br>Type d'acte                                                                                                    |        |                 | Code ACAPS                                              | Envoyé le                                           | Statu                  | t                                | Date dernier statut                                                                                  | Actions           |
| Liste des actes<br>Type d'acte<br>Dĩfailance du reprĩsentant responsable/Successeur                                                         |        |                 | Code ACAPS<br>A3192-00001                               | Envoyé le<br>23/02/2024                             | Statu                  | t<br>nde validée                 | Date dernier statut<br>29/03/2024 10.40                                                              | Actions           |
| Liste des actes<br>Type d'acte<br>Dĩfaillance du reprĩsentant responsable/Successeur<br>Extension agrĩment                                  |        |                 | Code ACAPS<br>A3192-00001<br>A3192-00001                | Envoyé le<br>23/02/2024<br>28/02/2024               | Statu<br>Dema<br>Décis | t<br>inde validée<br>ion générée | Date dernier statut<br>29/03/2024 10:40<br>07/03/2024 11:00                                          | Actions<br>©      |
| Liste des actes<br>Type d'acte<br>Dĩfaillance du reprĩsentant responsable/Successeur<br>Extension agrĩment<br>Changement de Forme Juridique |        |                 | Code ACAPS<br>A3192-00001<br>A3192-00001<br>A3192-00001 | Envoyé le<br>23/02/2024<br>28/02/2024<br>28/02/2024 | Statu<br>Dema<br>Décis | t<br>inde validée<br>ion générée | Date dernier statut           29/03/2024 10:40           07/03/2024 11:00           28/02/2024 13:45 | Actions<br>©<br>© |

| Libellé         | Туре   | Action associée                                    |
|-----------------|--------|----------------------------------------------------|
| Ö Réinitialiser | Bouton | Réinitialiser le filtre                            |
| Q Rechercher    | Bouton | Faire une recherche basé sur les champs de filtres |
| Φ               | Bouton | Voir le détail des demandes                        |

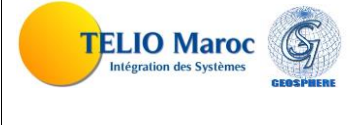

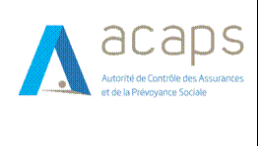

### 2.7.2. Fiche signalétique (360)

En cliquant sur le code ACAPS, l'utilisateur peut consulter la fiche signalétique de l'intermédiaire. Ces informations sont présentes dans cette fonctionnalité :

- Code acaps
- Forme juridique
- Raison sociale
- Date agrément
- Date décision
- Date défaillance
- Information sur la représentante responsable
- Situation géographique
- Historique de décision
- Actionnariat
- Les demandes en cours
- Bilans CPC
- Productions
- Personnelles
- Démarcheurs
- Externalisations
- Collaborations
- Sanctions

| Fiche signaletique                                                                                            |                                                                                                    |                                                   | Représentant res                                               | sponsable                                                                                                    |                                  | Situation géo                          | ographique                                                                                   |                        |
|----------------------------------------------------------------------------------------------------|----------------------------------------------------------------------------------------------------|---------------------------------------------------|----------------------------------------------------------------|----------------------------------------------------------------------------------------------------|----------------------------------|----------------------------------------|----------------------------------------------------------------------------------------------|------------------------|
| Code Acaps:<br>Forme juridique:<br>Raison sociale:<br>Agréé depuis:<br>Décision:<br>Date défaillance d<br>De: | A3192-00001<br>Société à respons<br>limitée<br>BOURDI ASSURAI<br>08/07/2015<br>du 18/12/2023<br>u 15/02/2024 | abilité<br>NCES                                   | CNI:<br>Nom et Prénom:<br>Date de naissanc<br>Catégorie agrées | D810621<br>Nadia BOURDI<br>e: 12/05/1969<br>s: Incendie, Accidents-ris<br>divers , Martime-trans<br>Vie et capitalisation | sques<br>aport,                  | Situé à:<br>Adresse:<br>Tél:<br>Email: | Fes-Mekenes/Prefecture de<br>Mekn¿¿s/Mekns<br>RDC N®15 Rue 9 lotissement<br>Zerhounia<br>Sur | Sfia<br>la carte []]   |
|                                                                                                    |                                                                                                    |                                                   | Traité de nomina                                               | tion                                                                                                    |                                  |                                        |                                                                                              |                        |
| Police RCP                                                                                                    |                                                                                                    |                                                   | Agent de l'EAR A                                               | TLANTASANAD                                                                                                    |                                  |                                        |                                                                                              |                        |
| valable:                                                                                                    | Du: 01/01/2038 Au: 10                                                                                        | /02/2039                                          |                                                                |                                                                                                    |                                  |                                        |                                                                                              |                        |
| Historique de dé                                                                                              | cision Actionnariat                                                                                          | Demandes en co                                    | ours Bilans CPC                                                | Productions Personnels                                                                                                    | Démarche                         | eurs Externa                           | alisations Collaborations                                                                    | Sanctions              |
| Historique de dé<br>Code acaps                                                                                | cision Actionnariat                                                                                          | Demandes en co<br>Date de décision/               | validation Nature                                              | Productions Personnels<br>acte                                                                                            | Démarche<br>Rais                 | eurs Externa                           | alisations Collaborations                                                                    | Sanctions<br>e Détails |
| Historique de dé<br>Code acaps<br>A3192-00001                                                                 | cision Actionnariat                                                                                          | Demandes en co<br>Date de décision/<br>18/12/2023 | validation Nature<br>SociÃ@                                    | Productions Personnels<br>acte<br>Dtĩs de Financement collabor                                                            | Démarche<br>Rais<br>ratrices BOU | on sociale                             | Représentant responsable                                                                     | Sanctions<br>e Détails |

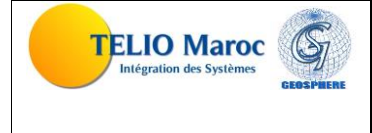

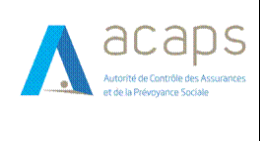

### 2.7.3. Réseau d'un BGD

Cette fonctionnalité donne aux compagnies d'assurance la possibilité de consulter leurs bureaux directs.

| ritère de recherc | he                     |                   |                                 |              |             |        |              |                                  |            |
|-------------------|------------------------|-------------------|---------------------------------|--------------|-------------|--------|--------------|----------------------------------|------------|
| égion             |                        |                   | Préfecture/Province             |              |             |        | Commune      |                                  |            |
| Choisir région    | -                      |                   | ✓Choisir province               |              |             | $\sim$ | Choisir comn | nune                             | $\sim$     |
| ode ACAPS         |                        |                   |                                 | CNIE du sala | arié respon | sable  |              |                                  |            |
|                   |                        |                   |                                 |              |             |        |              | Dátalá-lissa                     | Deckersher |
|                   |                        |                   |                                 |              |             |        |              | Reinitialiser                    | Rechercher |
|                   |                        |                   |                                 | Sala         | rié respon  | sable  |              | Dernière décision                |            |
| Code ACAPS        | Raison sociale         | Date<br>ouverture | Adresse                         | CNI          | Nom         | Prénom | Date         | Numéro                           |            |
| A1604             | WAFA IMA<br>ASSISTANCE | 16/12/1996        | 159, Boulevard de la Résistance |              |             |        |              |                                  |            |
|                   | WAFA IMA<br>ASSISTANCE |                   | edcdcdc                         |              |             |        |              |                                  | Ø ACTIF    |
| EAR0025-00009     | WAFA IMA<br>ASSISTANCE |                   | Adresse                         |              |             |        |              |                                  | Ø ACTIF    |
| B0025-00005       | WAFA IMA<br>ASSISTANCE |                   | Adresse                         | ZZ1849       | test        | test   | 23/04/2024   | EAR0025-<br>00005.4.RSR.2024.384 | Ø ACTIF    |
|                   |                        | 09/04/2024        | Adresse                         | AB878787     | TEst        | test   | 09/04/2024   | EAR0025-                         |            |

#### **DESCRIPTION DES ACTIONS INVOQUEES :**

| Libellé         | Туре   | Action associée                                    |
|-----------------|--------|----------------------------------------------------|
| ð Réinitialiser | Bouton | Réinitialiser le filtre                            |
| Q Rechercher    | Bouton | Faire une recherche basé sur les champs de filtres |

### 2.7.4. Demande un accord de principe

Cette fonctionnalité permet à l'EAR de faire une demande d'accord de principe.

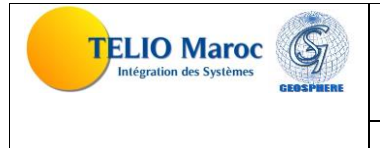

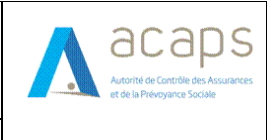

#### **MANUEL UTILISATEUR**

| emandes / Nouvel accord | d de principe |                                            |                                                                                                    |         |
|-------------------------|---------------|--------------------------------------------|----------------------------------------------------------------------------------------------------|---------|
| Type d'accord*          | Date c dd/n   | lébut*<br>m/yyyy                           | Date fin*       Image: Control of the second second se | Ē       |
| Commune                 | Adresse       | Date d'expiration                          |                                                                                                    | •       |
|                         |               |                                            |                                                                                                    | Envoyer |
|                         |               |                                            |                                                                                                    |         |
|                         |               |                                            |                                                                                                    |         |
|                         |               |                                            |                                                                                                    |         |
|                         |               |                                            |                                                                                                    |         |
|                         |               | Mentions légales © 2024 ACAPS. Tous droits | s réservés.                                                                                                    |         |

#### **DESCRIPTION DES ACTIONS INVOQUEES :**

| Libellé | Туре   | Action associée                      |
|---------|--------|--------------------------------------|
| +       | Bouton | Ajouter une nouvelle point de vente. |
| Envoyer | Bouton | Pour envoyer la demande à l'acaps    |

### 2.7.5. Situation des accords de principe

Cette fonctionnalité permet à l'EAR de suivi les demandes des accords de principe.

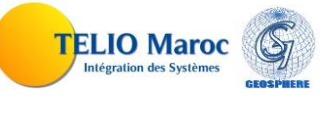

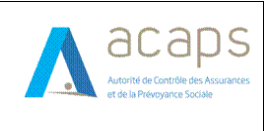

#### **MANUEL UTILISATEUR**

| ritere de recherche                                        |                                                                    |                                                                    |                                                                                              |                                                                    |                          |
|------------------------------------------------------------|--------------------------------------------------------------------|--------------------------------------------------------------------|----------------------------------------------------------------------------------------------|--------------------------------------------------------------------|--------------------------|
| Région                                                     |                                                                    | Préfecture/Provinc                                                 | e                                                                                            | Commune                                                            |                          |
| Choisir région                                             |                                                                    | Choisir province                                                   | <u>)</u>                                                                                     | ✓Choisir commune                                                   | ~                        |
| ype d'accord                                               |                                                                    | Date début                                                         |                                                                                              | Date fin                                                           |                          |
| Tous                                                       |                                                                    | <ul> <li>✓ dd/mm/yyyy</li> </ul>                                   |                                                                                              | dd/mm/yyyy                                                         |                          |
|                                                            |                                                                    |                                                                    |                                                                                              |                                                                    | Réinitialiser Rechercher |
|                                                            |                                                                    |                                                                    |                                                                                              |                                                                    |                          |
| lata dan damanda - da V                                    | eccent de mineire (5)                                              |                                                                    |                                                                                              |                                                                    |                          |
| liste des demandes de l'                                   | accord de principe (5)                                             |                                                                    |                                                                                              |                                                                    | Ajouter                  |
| Tupo d'accord                                              | Date début                                                         | Date fin                                                           | Statut                                                                                       | Date statut                                                        | Actions                  |
| Type a accord                                              |                                                                    |                                                                    |                                                                                              |                                                                    |                          |
| Annuel                                                     | 05/04/2024                                                         | 04/05/2024                                                         | Demande envoyée                                                                              | 29/03/2024                                                         | •                        |
| Annuel<br>Exceptionnel                                     | 05/04/2024<br>21/01/2024                                           | 04/05/2024<br>11/02/2024                                           | Demande envoyée<br>Retournée                                                                 | 29/03/2024<br>10/03/2024                                           | ©<br>2 13                |
| Annuel<br>Exceptionnel<br>Exceptionnel                     | 05/04/2024<br>21/01/2024<br>09/03/2024                             | 04/05/2024<br>11/02/2024<br>23/03/2024                             | Demande envoyée<br>Retournée<br>Demande traitée                                              | 29/03/2024<br>10/03/2024<br>08/03/2024                             |                          |
| Annuel Exceptionnel Exceptionnel                           | 05/04/2024<br>21/01/2024<br>09/03/2024                             | 04/05/2024<br>11/02/2024<br>23/03/2024                             | Demande envoyée Retournée Demande traitée                                                    | 29/03/2024<br>10/03/2024<br>08/03/2024                             | ©<br>7<br>0              |
| Annuel Exceptionnel Exceptionnel Exceptionnel              | 05/04/2024<br>21/01/2024<br>09/03/2024<br>09/02/2024               | 04/05/2024<br>11/02/2024<br>23/03/2024<br>09/03/2025               | Demande envoyée Retournée Demande traitée Demande envoyée                                    | 29/03/2024<br>10/03/2024<br>08/03/2024<br>05/02/2024               | ©<br>2<br>0<br>0<br>0    |
| Annuel Exceptionnel Exceptionnel Exceptionnel Exceptionnel | 05/04/2024<br>21/01/2024<br>09/03/2024<br>09/02/2024<br>18/01/2024 | 04/05/2024<br>11/02/2024<br>23/03/2024<br>09/03/2025<br>18/01/2024 | Demande envoyée<br>Retournée<br>Demande traitée<br>Demande envoyée<br>En cours de traitement | 29/03/2024<br>10/03/2024<br>08/03/2024<br>05/02/2024<br>26/01/2024 | ©<br>2<br>0<br>0<br>0    |

#### **DESCRIPTION DES ACTIONS INVOQUEES :**

| Libellé         | Туре   | Action associée                                           |
|-----------------|--------|-----------------------------------------------------------|
| 0 Réinitialiser | Bouton | Réinitialiser le filtre                                   |
| Q Rechercher    | Bouton | Faire une recherche basé sur les champs de filtres        |
| Ajouter         | Bouton | Faire une demande de l'accord de principe                 |
| •               | Bouton | Consulter le détail de la demande de l'accord de principe |
| 0               | Bouton | Modifier la demande de l'accord de principe               |
| Ħ               | Bouton | Supprimer la demande de l'accord de principe              |

#### **DESCRIPTION DES STATUT INVOQUEES :**

| Libellé                | Туре  | Signification                                                |
|------------------------|-------|--------------------------------------------------------------|
| En cours de traitement |       | L'Acaps est en train de traiter la demande qui a été envoyée |
|                        | Icône | par l'intermédiaire.                                         |
| Demande traitée        | Icône | La demande est prise en charge par l'ACAPS.                  |
| Demande envoyée        | Icône | La demande est saisie et envoyé par l'intermédiaire.         |
| Retournée              | Icône | La demande est retournée pour la modification.               |

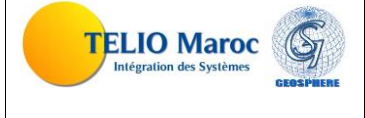

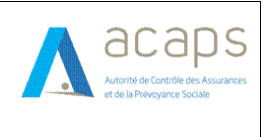

#### MANUEL UTILISATEUR

| Demande validée | Icône | La demande du point de vente est approuvée par l'acaps |
|-----------------|-------|--------------------------------------------------------|
| Demande rejetée | Icône | La demande du point de vente est rejetée par l'acaps.  |

### 2.7.6. Consulter ma situation

Cette fonctionnalité permet à l'EDP de consulter sa situation, comprenant la situation géographique, les coordonnées, les actionnaires et leur réseau.

| Situation geographique                  |                                  | Référent en assurance                      |                 |  |  |
|-----------------------------------------|----------------------------------|--------------------------------------------|-----------------|--|--|
| Situé à:<br>Adresse:<br>Raison Sociale: |                                  | Nom/Prénom:<br>Fonction:<br>Tél:<br>Email: |                 |  |  |
| Actionnariat                            |                                  |                                            |                 |  |  |
| Capital social (MAD):                   | Nombre global de parts sociales: |                                            |                 |  |  |
| Forme juridique                         | Dénomination                     | Pays d'origine                             | Nombre de Parts |  |  |
|                                         |                                  | Données non disponibles                    |                 |  |  |
| Réseau                                  |                                  |                                            |                 |  |  |
| Nom agence                              | Commune                          | Salarié responsable                        | Adresse         |  |  |
|                                         |                                  | Données non disponibles                    |                 |  |  |
|                                         |                                  |                                            |                 |  |  |

#### **DESCRIPTION DES ACTIONS INVOQUEES :**

| Libellé          | Туре   | Action associée                  |
|------------------|--------|----------------------------------|
| Sur la carte []] | Bouton | Voir la position sur google maps |

### 2.7.7. Déclaration d'un nouvel acte :

Point d'entrée :

| TELIO Ma<br>Intégration des Syst                                                                                                    | roc<br>èmes<br>CEOSIPAERE | APPLICATION WEB DESTINEE AUX<br>INTERMEDIAIRES D'ASSURANCE POUR LE<br>COMPTE DE L'ACAPS<br>MANUEL UTILISATEUR                                                                | Autorité de Cantrôle des Assurances<br>et de la Prévoyence Sociale |
|----------------------------------------------------------------------------------------------------|---------------------------|----------------------------------------------------------------------------------------------------|--------------------------------------------------------------------|
| acaps                                                                                                    | ≡                         | - Pour la dĂ@claration de la police RC, priĂ <sup>-</sup> re de prĂ@voir une durĂ@e de 365j entre                                                                            | .≟. Guide d'utilisation                                            |
| <ul> <li>Tableau de bord</li> <li>IF Faire une déclaration</li> <li>IF Faire une demande</li> <li>IF Faire une demande</li> <li>IF Faire une demande</li> <li>IF Saivi</li> </ul> | Ma situation admin        | histrative / Menu<br>Représentant<br>responsable<br>Informations<br>cabinet<br>I<br>Informations<br>cabinet<br>I<br>I<br>I<br>I<br>I<br>I<br>I<br>I<br>I<br>I<br>I<br>I<br>I |                                                                    |

Interface de déclaration d'un nouvel acte : Les types d'actes sont regroupés par deux familles :

Pour déclarer un acte l'intermédiaire doit choisir l'acte à partir un choix multiple des actes.

| Ma situation administrative / Menu                                                                                                    |                                   |                               |           |
|----------------------------------------------------------------------------------------------------|-----------------------------------|-------------------------------|-----------|
|                                                                                                    | C→<br>Représentant<br>responsable | ☐→<br>Informations<br>cabinet |           |
| Ma demande concerne les informations sur le représentant Défaillance du représentant responsable Remplacement du représentant responsable Chassement Ners extensions | responsable                       |                               |           |
| Changement nom patronymique                                                                                                    |                                   |                               | Suivant > |
|                                                                                                    | Mentions légales © 2024 AG        | CAPS. Tous droits réservés.   |           |

#### **REPRESENTANT RESPONSABLE**

Cette famille contient trois types d'actes :

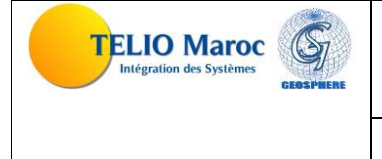

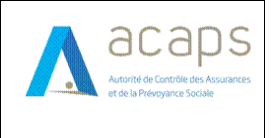

#### **2.7.7.1.** DEFAILLANCE DU REPRESENTANT RESPONSABLE

| 1                       | 2           | 3             | 4            |
|-------------------------|-------------|---------------|--------------|
| Déclarer la défaillance | Documents   | Récapitulatif | Vérification |
| Date de défaillance(*)  | Type défail | lance(*)      |              |
| dd/mm/yyyy              | ESélectio   | nner          | ~            |
|                         |             |               |              |
|                         |             |               | Retour       |
|                         |             |               |              |
|                         |             |               |              |
|                         |             |               |              |

La déclaration de l'acte de défaillance se compose de quatre sections principales : la première est dédiée aux informations relatives à l'acte, la deuxième aux documents, la troisième offre un récapitulatif, et la dernière est destinée à la vérification de l'adresse e-mail.

#### **2.7.7.2.** <u>REMPLACEMENT DU REPRESENTANT RESPONSABLE</u>

| 1                         | D                  |             | 2         | 3                      | 4            |
|---------------------------|--------------------|-------------|-----------|------------------------|--------------|
| Changement représ         | entant responsable |             | Documents | Récapitulatif          | Vérification |
| Informations personnelles |                    |             |           |                        |              |
| N° CNI *                  |                    | Nom *       |           | Prénom *               |              |
| Date de naissance *       |                    | Sexe*       |           | Niveau d'instruction * |              |
| dd/mm/yyyy                | F                  | Choisir     |           | ~ Choisir-             | ~            |
| Nature du diplôme *       |                    | Téléphone * |           | Email *                |              |
| Choisir                   | ~                  |             |           |                        |              |
|                           |                    |             |           |                        |              |

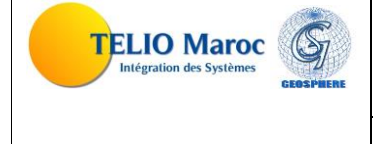

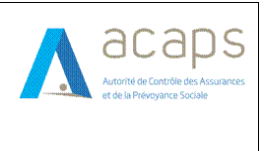

#### MANUEL UTILISATEUR

La déclaration de l'acte de remplacement responsable se compose de quatre sections principales : la première est dédiée aux informations relatives à l'acte, la deuxième aux documents, la troisième offre un récapitulatif, et la dernière est destinée à la vérification de l'adresse e-mail.

#### 2.7.7.3. CHANGEMENT NOM PATRONYMIQUE

| ituation administrative / Menu   |                |                    |               |
|----------------------------------|----------------|--------------------|---------------|
| 1<br>Changement Nom patronymique | 2<br>Documents | 3<br>Récapitulatif | Vérification  |
| Nom *                            | Prénom *       |                    |               |
|                                  |                |                    | Retour Suivar |
|                                  |                |                    |               |
|                                  |                |                    |               |
|                                  |                |                    |               |

La déclaration de l'acte de changement patronymique se compose de quatre sections principales : la première est dédiée aux informations relatives à l'acte, la deuxième aux documents, la troisième offre un récapitulatif, et la dernière est destinée à la vérification de l'adresse e-mail.

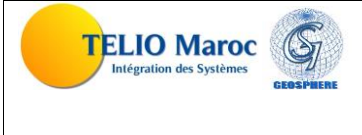

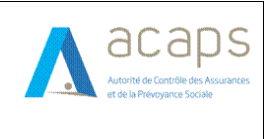

#### **2.7.7.4.** CHANGEMENT D'ADRESSE

| Changement d adresse Changemen | t d actionnariat Changement de la forme juridique | Changement de la dénomination | Changement de la qualité | Changement des coordonnées | Extension d a |
|--------------------------------|---------------------------------------------------|-------------------------------|--------------------------|----------------------------|---------------|
| 1                              | 2                                                 | 3                             |                          | 4                          |               |
| Adresse                        | Documents                                         | Récapitul                     | latif                    | Vérification               |               |
| Région*                        | Préfecture/Province*                              |                               | Commune*                 |                            |               |
| Choisir région                 | Choisir province-                                 |                               | ✓Choisir comm            | nune                       | ~             |
| Adresse*                       |                                                   |                               |                          |                            |               |
|                                |                                                   |                               |                          |                            |               |
| Latitude (exemple 33.9548284)  |                                                   | Longitude (exemple -6.8       | 3743735)                 |                            |               |
| 33.9548284                     |                                                   | -6.8743735                    |                          |                            |               |
| Email*                         |                                                   | Téléphone*                    |                          |                            |               |
| example@domain.com             |                                                   | 060000000                     |                          |                            |               |
|                                |                                                   |                               |                          |                            |               |
|                                |                                                   |                               |                          | Ret                        | our Suivan    |
|                                |                                                   |                               |                          | Ret                        | our Suivant   |

La déclaration de l'acte de changement d'adresse se compose de quatre sections principales : la première est dédiée aux informations relatives à l'acte, la deuxième aux documents, la troisième offre un récapitulatif, et la dernière est destinée à la vérification de l'adresse e-mail.

#### **2.7.7.5.** CHANGEMENT D'ACTIONNARIAT

| Changement d adresse Cha | ngement d actionnariat | Changement de la forme jurid | lique Changement de la dén | omination Change       | ement de la qualité | Changement des coordonnées | Extension d a |
|--------------------------|------------------------|------------------------------|----------------------------|------------------------|---------------------|----------------------------|---------------|
| 1                        |                        | 2                            |                            | 3                      |                     | 0                          | )             |
| Actionnariat             |                        | Documents                    |                            | Récapitulatif          |                     | Vérifica                   | tion          |
| Capital social (DHs)*    |                        |                              | Nombre gl                  | obal de parts sociales | *                   |                            |               |
|                          |                        |                              | Liste des actionnaires*    |                        |                     |                            |               |
| Forme juridique* Dénom   | ination/nom et prénom* | Pays d'origine*              | Nombre de Parts directes*  | Pourcentage de Pa      | arts indirectes     | Date début*                | +             |
|                          |                        |                              |                            |                        |                     |                            |               |
|                          |                        |                              |                            |                        |                     | l                          | Retour Suivan |
|                          |                        |                              |                            |                        |                     |                            |               |

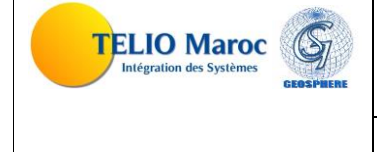

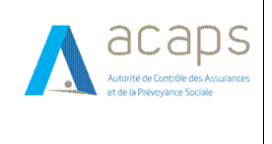

#### MANUEL UTILISATEUR

La déclaration de l'acte de changement d'actionnariat se compose de quatre sections principales : la première est dédiée aux informations relatives à l'acte, la deuxième aux documents, la troisième offre un récapitulatif, et la dernière est destinée à la vérification de l'adresse e-mail.

#### **2.7.7.6.** CHANGEMENT DE LA FORME JURIDIQUE

| Changement diadeace  | Changement d'actionnariet | Changemen | t de le forme iuridiaue        | Obangament de la dénomination   | Changer       | mont do la qualitá | Changement des soord  | annéos Extension d sor |
|----------------------|---------------------------|-----------|--------------------------------|---------------------------------|---------------|--------------------|-----------------------|------------------------|
| changement d'adresse | changement d'actionnariat | Changemen | t de la forme juridique        | - Changement de la denomination | Changer       | nent de la qualite | changement des coordo | Shnees Extension d agr |
|                      |                           |           |                                | 3                               |               | 4                  |                       | 5                      |
| Forme juridique      | ridique Capital et ac     |           | ital et actionnariat Documents |                                 | Récapitulatif |                    | Vérification          |                        |
| Forme juridique *    |                           |           | Tribunal *                     |                                 |               | N° Registre de co  | ommerce analytique *  |                        |
| Choisir              |                           | ~         | Choisir                        |                                 | ~             |                    |                       |                        |
| Code patente *       |                           |           | Identifiant fiscal *           |                                 |               | ICE *              |                       |                        |
|                      |                           |           |                                |                                 |               |                    |                       |                        |
|                      |                           |           |                                |                                 |               |                    |                       |                        |
|                      |                           |           |                                |                                 |               |                    |                       | Retour Suivant         |
|                      |                           |           |                                |                                 |               |                    |                       |                        |
|                      |                           |           |                                |                                 |               |                    |                       |                        |
|                      |                           |           |                                |                                 |               |                    |                       |                        |
|                      |                           |           |                                |                                 |               |                    |                       |                        |
|                      |                           |           |                                |                                 |               |                    |                       |                        |
|                      |                           |           |                                |                                 |               |                    |                       |                        |
|                      |                           |           |                                |                                 |               |                    |                       |                        |

La déclaration de l'acte de changement de la forme juridique se compose de quatre sections principales : la première est dédiée aux informations relatives à l'acte, la deuxième aux documents, la troisième offre un récapitulatif, et la dernière est destinée à la vérification de l'adresse e-mail.

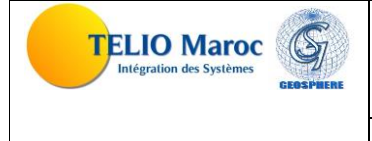

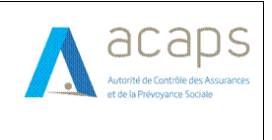

#### **2.7.7.7.** CHANGEMENT DE LA DENOMINATION

| Ma situation administrative / Menu             |                                  |                               |                          |                                             |
|------------------------------------------------|----------------------------------|-------------------------------|--------------------------|---------------------------------------------|
| Changement d adresse Changement d actionnariat | Changement de la forme juridique | Changement de la dénomination | Changement de la qualité | Changement des coordonnées Extension d agré |
| 1<br>Changement de dénomination                |                                  | 2<br>Documents                | 3<br>Récapitulatif       | Vérification                                |
| Qualité                                        | Mandante                         |                               | Raison Sociale / E       | inseigne*                                   |
| Agent                                          | ✓ ATLANTASANAD                   |                               | ✓ BOURDI ASSUR/          | ANCES                                       |
|                                                |                                  |                               |                          | Retour Suivant >                            |
|                                                |                                  |                               |                          |                                             |
|                                                |                                  |                               |                          |                                             |
|                                                |                                  |                               |                          |                                             |
|                                                |                                  |                               |                          |                                             |
|                                                |                                  |                               |                          |                                             |

La déclaration de l'acte de changement de la dénomination se compose de quatre sections principales : la première est dédiée aux informations relatives à l'acte, la deuxième aux documents, la troisième offre un récapitulatif, et la dernière est destinée à la vérification de l'adresse e-mail.

#### **2.7.7.8.** CHANGEMENT DE LA QUALITE

| Changement d adresse Chi | angement d actionnariat | Changement de la form | e juridique    | Changement de la dénominatio | n Changement de la d | qualité Changement des coordon | nées Extension d ag |
|--------------------------|-------------------------|-----------------------|----------------|------------------------------|----------------------|--------------------------------|---------------------|
|                          |                         |                       |                |                              |                      |                                |                     |
| 1                        |                         | 2                     |                | 3                            | 4                    | 5                              | 6                   |
| Changement de Qualité    | Form                    | e juridique           | Cap            | ital et actionnariat         | Documents            | Récapitulatif                  | Vérification        |
| Qualité*                 |                         | Raison Sc             | ciale / Enseig | ne                           |                      |                                |                     |
| Choisir une qualité      |                         | <b>~</b>              |                |                              |                      |                                |                     |
|                          |                         |                       |                |                              |                      |                                | Retour Suivant      |
|                          |                         |                       |                |                              |                      |                                |                     |
|                          |                         |                       |                |                              |                      |                                |                     |
|                          |                         |                       |                |                              |                      |                                |                     |
|                          |                         |                       |                |                              |                      |                                |                     |
|                          |                         |                       |                |                              |                      |                                |                     |
|                          |                         |                       |                |                              |                      |                                |                     |

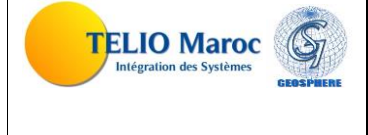

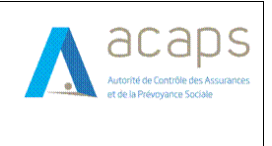

#### MANUEL UTILISATEUR

La déclaration de l'acte de changement de la qualité se compose de six sections principales : la première, deuxième et troisième sont dédiée aux informations relatives à l'acte, la quatrième aux documents, la cinquième offre un récapitulatif, et la dernière est destinée à la vérification de l'adresse e-mail.

#### **2.7.7.9.** CHANGEMENT DES COORDONNEES

| Changement d adresse Cha    | angement d actionnariat | Changement de la forme juridique | Changement de la dénomination | Changement de la qualité | Changement des coordonnées | Extension d |
|-----------------------------|-------------------------|----------------------------------|-------------------------------|--------------------------|----------------------------|-------------|
| (                           | 1                       |                                  | 2                             |                          | 3                          |             |
| Coord                       | données                 |                                  | Récapitulatif                 |                          | Vérification               |             |
| Téléphone *                 | Em                      | ail*                             | Fax                           |                          | GSM                        |             |
| 060000000                   | e                       | xample@domain.com                | 060000000                     |                          | 060000000                  |             |
| Latitude (exemple 33.954828 | 44)                     |                                  | Longitude (exemple -6         | .8743735)                |                            |             |
| 33.9548284                  |                         |                                  | -6.8743735                    |                          |                            |             |
|                             |                         |                                  |                               |                          | Re                         | etour Suiva |
|                             |                         |                                  |                               |                          |                            |             |
|                             |                         |                                  |                               |                          |                            |             |
|                             |                         |                                  |                               |                          |                            |             |
|                             |                         |                                  |                               |                          |                            |             |

La déclaration de l'acte de changement des coordonnées se compose de trois sections principales : la première est dédiée aux informations relatives à l'acte, la deuxième offre un récapitulatif, et la dernière est destinée à la vérification de l'adresse e-mail.

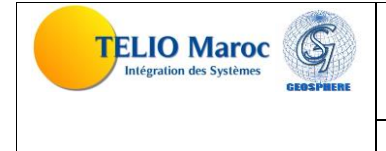

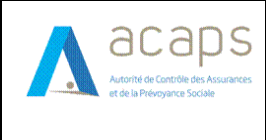

#### **MANUEL UTILISATEUR**

#### **2.7.7.10.** EXTENSION D'AGREMENT

| situation admini          | istrative / Menu                   |                          |                                       |                      |                           |                                   |
|---------------------------|------------------------------------|--------------------------|---------------------------------------|----------------------|---------------------------|-----------------------------------|
| ent de la forme juridique | Changement de la dénomination      | Changement de la qualité | Changement des coordonnées            | Extension d agrément | Renonciation à l agrément | Déclaration des locaux d external |
|                           | 1                                  |                          | 2                                     |                      | 3                         | 4                                 |
|                           | Déclarer l'extension de l'agrément |                          | Documents                             | Réca                 | pitulatif                 | Vérification                      |
| Branches d'assurance*     | •                                  |                          |                                       |                      |                           |                                   |
|                           |                                    |                          |                                       |                      |                           | Ŧ                                 |
|                           |                                    |                          |                                       |                      |                           | Retour Suivant >                  |
|                           |                                    |                          |                                       |                      |                           |                                   |
|                           |                                    |                          |                                       |                      |                           |                                   |
|                           |                                    |                          |                                       |                      |                           |                                   |
|                           |                                    |                          |                                       |                      |                           |                                   |
|                           |                                    |                          |                                       |                      |                           |                                   |
|                           |                                    | Mentior                  | e lágalas @ 2024 ACADS. Tous droite o | ácaniác              |                           |                                   |

La déclaration de l'acte de l'extension d'agrément se compose de quatre sections principales : la première est dédiée aux informations relatives à l'acte, la deuxième aux documents, la troisième offre un récapitulatif, et la dernière est destinée à la vérification de l'adresse e-mail.

#### **2.7.7.11.** RENONCIATION A L'AGREMENT

| Changement de la dénomination Changement de la qualité | Changement des coordonnées Extensio | on d agrément Renonciation à l agrément | Déclaration des locaux d externalisation des activités |
|--------------------------------------------------------|-------------------------------------|-----------------------------------------|--------------------------------------------------------|
| 1<br>Renonciation à l'arrément                         | 2<br>Documente                      | 3<br>Récontrulatif                      | Várification                                           |
|                                                        |                                     |                                         |                                                        |
| Commentaire :*                                         |                                     |                                         |                                                        |
|                                                        |                                     |                                         |                                                        |
|                                                        |                                     |                                         |                                                        |
|                                                        |                                     |                                         | Retour                                                 |
|                                                        |                                     |                                         |                                                        |
|                                                        |                                     |                                         |                                                        |
|                                                        |                                     |                                         |                                                        |

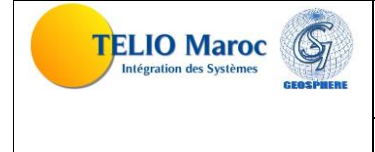

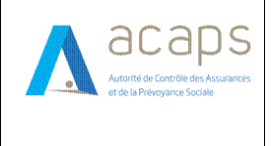

#### MANUEL UTILISATEUR

La déclaration de l'acte de renonciation à l'agrément se compose de quatre sections principales : la première est dédiée aux informations relatives à l'acte, la deuxième aux documents, la troisième offre un récapitulatif, et la dernière est destinée à la vérification de l'adresse e-mail.

#### 2.7.7.12. DECLARATION DES LOCAUX D'EXTERNALISATION DES ACTIVITES

| a ragrement Dec        | aration des locaux d externalisation des act | livités   | Fin externalisation des activités | Changement du Delai de Traite | e de Nomination | Société de financement | Société étrangère pour la gestion |
|------------------------|----------------------------------------------|-----------|-----------------------------------|-------------------------------|-----------------|------------------------|-----------------------------------|
|                        | 1                                            |           |                                   | 2                             |                 | 3                      | 4                                 |
|                        | Déclaration des locaux d'Externali           | sation de | es activités                      | Documents                     |                 | Récapitulatif          | Vérification                      |
| Activités Externalisée | \$ *                                         |           |                                   |                               |                 |                        |                                   |
| Díslant                | Archivage                                    |           | Comptabilité                      | Sinistre                      | 0               | Information            | lue                               |
| Chaisia séalan         |                                              |           | Chaisis services                  |                               | Comm            | une*                   |                                   |
| Choisir region         |                                              |           | choisir province                  |                               | Cr              | Ioisir commune         | ·                                 |
| Adresse detaillee*     |                                              |           |                                   |                               |                 |                        |                                   |
|                        |                                              |           |                                   |                               |                 |                        |                                   |
| Latitude (exemple 33   | 9548284)                                     |           |                                   | Longitude (exemple -6.87      | 43735)          |                        |                                   |
| 33.9548284             |                                              |           |                                   | -6.8743735                    |                 |                        |                                   |
|                        |                                              |           |                                   |                               |                 |                        |                                   |
|                        |                                              |           |                                   |                               |                 |                        | Retour                            |
|                        |                                              |           |                                   |                               |                 |                        |                                   |

La déclaration de l'acte de déclaration des locaux d'externalisation des activités se compose de quatre sections principales : la première est dédiée aux informations relatives à l'acte, la deuxième aux documents, la troisième offre un récapitulatif, et la dernière est destinée à la vérification de l'adresse e-mail.

#### 2.7.7.13. OUVERTURE D'UN BGD

| ritères de rechero                                                | ches                                                                                                    |                                                                                      |                                                                                              |                                                                                                    |                                                                                             |                                                         |
|-------------------------------------------------------------------|----------------------------------------------------------------------------------------------------|--------------------------------------------------------------------------------------|----------------------------------------------------------------------------------------------|----------------------------------------------------------------------------------------------------|---------------------------------------------------------------------------------------------|---------------------------------------------------------|
| égion                                                             |                                                                                                    | Préfecture/Province                                                                  |                                                                                              |                                                                                                    | Commune                                                                                     |                                                         |
| Choisir région                                                    | - · · ·                                                                                                    | Choisir province                                                                     |                                                                                              | ~                                                                                                    | Choisir commune                                                                             | ~                                                       |
| ype d'accord                                                      |                                                                                                    | Date début                                                                           |                                                                                              |                                                                                                    | Date fin                                                                                    |                                                         |
| Toutes                                                            | ~                                                                                                    | dd/mm/yyyy                                                                           |                                                                                              | Ð                                                                                                    | dd/mm/yyyy                                                                                  | EP.                                                     |
| ate d'expiration                                                  |                                                                                                    | Statut                                                                               |                                                                                              |                                                                                                    |                                                                                             |                                                         |
| dd/mm/yyyy                                                        | æ                                                                                                    | Touts                                                                                |                                                                                              | ~                                                                                                    |                                                                                             |                                                         |
|                                                                   |                                                                                                    |                                                                                      |                                                                                              |                                                                                                    |                                                                                             | C Reciferciter                                          |
|                                                                   |                                                                                                    | Liste des dema                                                                       | andes de l'accord                                                                            | de principe accordées (5)                                                                                                    |                                                                                             |                                                         |
| Type d'accord                                                     | Commune                                                                                                    | Liste des dema<br>Date début                                                         | andes de l'accord<br>Date fin                                                                | de principe accordées (5)<br>Date d'expiration de l'accord                                                                       | Statut                                                                                      | Actions                                                 |
| Type d'accord<br>Annuel                                           | Commune<br>Rabat-Sai-Knitra, PrÅzÅØfecture de Rabat, Rabat                                                                                                    | Liste des dema<br>Date début<br>21/06/2024                                           | Date fin<br>07/07/2024                                                                       | de principe accordées (5)<br>Date d'expiration de l'accord<br>21/09/2024                                                         | Statut<br>Accortée                                                                          | Actions<br>Nouvelle autorisation                        |
| Type d'accord<br>Annuel<br>Exceptionnel                           | Commune<br>Rabat-Sal-Knitra, PrÁ¿Å©fecture de Rabat, Rabat<br>Rabat-Sal-Knitra, PrÁ¿Å©fecture de Rabat, Rabat                                                                                                    | Liste des dema<br>Date début<br>21/06/2024<br>10/10/2024                             | andes de l'accord<br>Date fin<br>07/07/2024<br>10/10/2025                                    | de principe accordées (5) Date d'expiration de l'accord 21/09/2024 10/10/2027                                                    | Statut<br>Accordés<br>Salak an attanta g'anya                                               | Actions<br>Nouvelle autorisation<br>Modifier            |
| Type d'accord<br>Annuel<br>Exceptionnel<br>Exceptionnel           | Commune<br>Rabat-Sal-Knitra, PrÁ¿Å©fecture de Rabat, Rabat<br>Rabat-Sal-Knitra, PrÁ¿Å©fecture de Rabat, Rabat<br>Beni Mellal-Khnifra, Province de KhÁ¿Å©nifra, Lehri                                                    | Liste des dema<br>Date début<br>21/06/2024<br>10/10/2024<br>21/01/2024               | Date fin<br>07/07/2024<br>10/10/2025<br>11/02/2024                                           | de principe accordées (5)           Date d'expiration de l'accord           21/09/2024           10/10/2027           10/02/2024 | Statut<br>Accordés<br>Seléte matterne d'enver.<br>Espèrée                                   | Actions<br>Nouvelle autorisation<br>Modifier            |
| Type d'accord<br>Annuel<br>Exceptionnel<br>Exceptionnel<br>Annuel | Commune<br>Rabat-Sal-Knitra, PrÁ¿Å©fecture de Rabat, Rabat<br>Rabat-Sal-Knitra, PrÁ¿Å©fecture de Rabat, Rabat<br>Beni Mellai-Khnifra, Province de KhÁ¿Å©nifra, Lehri<br>Rabat-Sal-Knitra, PrÁ¿Å©fecture de Rabat, Rabat | Liste des dema<br>Date début<br>21/06/2024<br>10/10/2024<br>21/01/2024<br>09/04/2024 | Date fin           07/07/2024           10/10/2025           11/02/2024           11/05/2024 | de principe accordées (5)<br>Date d'expiration de l'accord<br>21/09/2024<br>10/10/2027<br>10/02/2024<br>11/04/2025               | Statut<br>(Accordée)<br>Seleie en attente (here)<br>Egenée<br>Demando Ouverture BOD rejetée | Actions<br>Nouvelle autorisation<br>Modifier<br>Détails |

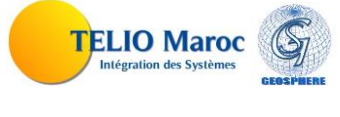

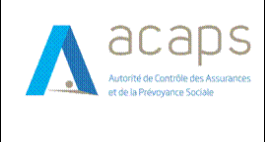

#### **DESCRIPTION DES ACTIONS INVOQUEES :**

| Libellé               | Туре   | Action associée                                         |
|-----------------------|--------|---------------------------------------------------------|
| Ö Réinitialiser       | Bouton | Réinitialiser le filtre                                 |
| Q Rechercher          | Bouton | Faire une recherche basé sur les champs de filtres      |
| Modifier              | Bouton | Modifier l'information de l'acte ouverture d'un BGD     |
| Nouvelle autorisation | Bouton | Déclarer l'acte d'ouverture d'un BGD                    |
| Détails               | Bouton | Consulter la déclaration de l'acte d'ouverture d'un BGD |

#### **DESCRIPTION DES STATUT INVOQUEES :**

| Libellé                         | Туре  | Signification                                                            |
|---------------------------------|-------|--------------------------------------------------------------------------|
| Accordée                        | Icône | La demande et approuvée par l'ACAPS                                      |
| Saisie en attente d'envoi       | Icône | La demande a été enregistrée en attendant d'être envoyée<br>par l'ACAPS. |
| Expirée                         | Icône | Le délai d'envoi de l'acte est expirée                                   |
| Demande Ouverture BGD rejetée   | Icône | La demande pour ouvrir un BGD a été rejetée.                             |
| Demande Ouverture BGD approuvée | Icône | La demande pour ouvrir un BGD a été approuvée.                           |

**2.7.7.14.** <u>CHANGEMENT D'UN SALARIEE RESPONSABLE</u>

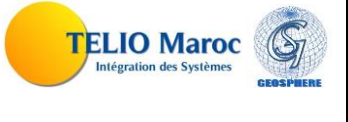

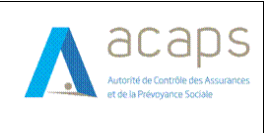

#### **MANUEL UTILISATEUR**

| ritère de recherc                             | ne                                                                                     |            |                               |                     |                    |              |        |                |                                                                       |             |
|-----------------------------------------------|----------------------------------------------------------------------------------------|------------|-------------------------------|---------------------|--------------------|--------------|--------|----------------|-----------------------------------------------------------------------|-------------|
| égion                                         |                                                                                        |            |                               | Préfecture/Province |                    |              | Com    | mune           |                                                                       |             |
| Choisir région                                | -                                                                                      |            | $\sim$                        | Choisir province    |                    |              | ×      | Choisir commun | e                                                                     | $\sim$      |
| ode ACAPS                                     |                                                                                        |            |                               |                     | CNIE du salarié    | responsab    | e      |                |                                                                       |             |
|                                               |                                                                                        |            |                               |                     |                    |              |        |                |                                                                       |             |
|                                               |                                                                                        |            |                               |                     |                    |              |        |                | Réinitialiser                                                         | Rechercher  |
|                                               |                                                                                        |            |                               |                     |                    |              |        |                |                                                                       |             |
|                                               |                                                                                        |            |                               |                     |                    |              |        |                |                                                                       |             |
|                                               |                                                                                        | Date       |                               |                     | Sala               | rié respons  | able   |                | Dernière décision                                                     |             |
| Code ACAPS                                    | Raison sociale                                                                         | ouverture  | Adresse                       |                     | CNI                | Nom          | Prénom | Date           | Numéro                                                                | Actions     |
|                                               |                                                                                        |            |                               |                     |                    |              |        |                |                                                                       |             |
|                                               | WAFA IMA                                                                               |            | eacacad                       | ;                   |                    |              |        |                |                                                                       | 22          |
|                                               | WAFA IMA<br>ASSISTANCE                                                                 |            | eacacad                       | ;                   |                    |              |        |                |                                                                       | 22          |
| EAR0025-00009                                 | WAFA IMA<br>ASSISTANCE<br>WAFA IMA<br>ASSISTANCE                                       |            | Adresse                       |                     |                    |              |        |                |                                                                       | 22          |
| EAR0025-00009                                 | WAFA IMA<br>ASSISTANCE<br>WAFA IMA<br>ASSISTANCE<br>WAFA IMA                           |            | Adresse<br>Adresse            |                     | ZZ1849             | test         | test   | 23/04/2024     | EAR0025-                                                              | 22          |
| EAR0025-00009<br>B0025-00005                  | WAFA IMA<br>ASSISTANCE<br>WAFA IMA<br>ASSISTANCE<br>WAFA IMA<br>ASSISTANCE             |            | Adresse<br>Adresse            |                     | ZZ1849             | test         | test   | 23/04/2024     | EAR0025-<br>00005.4.RSR.2024.384                                      | 22          |
| EAR0025-00009<br>B0025-00005<br>EAR0025-00009 | WAFA IMA<br>ASSISTANCE<br>WAFA IMA<br>ASSISTANCE<br>WAFA IMA<br>ASSISTANCE<br>WAFA IMA | 09/04/2024 | Adresse<br>Adresse<br>Adresse |                     | ZZ1849<br>AB878787 | test<br>TEst | test   | 23/04/2024     | EAR0025-<br>00005.4.RSR.2024.384<br>EAR0025-<br>00009.4.NVAU.2024.336 | #<br>#<br># |

| Libellé         | Туре   | Action associée                                                          |
|-----------------|--------|--------------------------------------------------------------------------|
| Ö Réinitialiser | Bouton | Réinitialiser le filtre                                                  |
| Q Rechercher    | Bouton | Faire une recherche basé sur les champs de filtres                       |
| 2               | Bouton | Accéder à la déclaration de l'acte du changement de salarié responsable. |

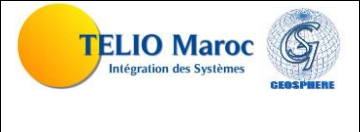

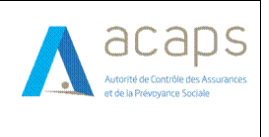

#### MANUEL UTILISATEUR

#### **2.7.7.15.** DEFAILLANCE D'UN SALARIE RESPONSABLE

| itère de recherche | •                                                                                            |            |                                          |                     |                           |                     |                |                                  |                                                                                 |                                 |
|--------------------|----------------------------------------------------------------------------------------------|------------|------------------------------------------|---------------------|---------------------------|---------------------|----------------|----------------------------------|---------------------------------------------------------------------------------|---------------------------------|
| égion              |                                                                                              |            |                                          | Préfecture/Province |                           |                     | Com            | mune                             |                                                                                 |                                 |
| Choisir région     |                                                                                              |            | $\sim$                                   | Choisir province    |                           |                     | ~              | Choisir commune                  | <u></u>                                                                         | $\sim$                          |
| ode ACAPS          |                                                                                              |            |                                          | c                   | NIE du salarié            | responsab           | le             |                                  |                                                                                 |                                 |
|                    |                                                                                              |            |                                          |                     |                           |                     |                |                                  |                                                                                 |                                 |
|                    |                                                                                              |            |                                          |                     |                           |                     |                |                                  | Réinitialiser                                                                   | Rechercher                      |
|                    |                                                                                              |            |                                          |                     |                           |                     |                |                                  |                                                                                 |                                 |
|                    |                                                                                              |            |                                          |                     |                           |                     |                |                                  |                                                                                 |                                 |
|                    |                                                                                              | Data       | Salarié responsable Dernière décision    |                     |                           |                     |                |                                  |                                                                                 |                                 |
|                    |                                                                                              |            |                                          |                     |                           |                     |                |                                  |                                                                                 |                                 |
| Code ACAPS         | Raison sociale                                                                               | ouverture  | Adresse                                  |                     | CNI                       | Nom                 | Prénom         | Date                             | Numéro                                                                          | Actions                         |
| Code ACAPS         | Raison sociale                                                                               | ouverture  | Adresse<br>edcdcdc                       |                     | CNI                       | Nom                 | Prénom         | Date                             | Numéro                                                                          | Actions<br>2×                   |
| Code ACAPS         | Raison sociale<br>WAFA IMA<br>ASSISTANCE                                                     | ouverture  | Adresse                                  |                     | CNI                       | Nom                 | Prénom         | Date                             | Numéro                                                                          | Actions                         |
| Code ACAPS         | Raison sociale<br>WAFA IMA<br>ASSISTANCE<br>WAFA IMA<br>ASSISTANCE                           | ouverture  | Adresse<br>edcdcdc<br>Adresse            |                     | CNI                       | Nom                 | Prénom         | Date                             | Numéro                                                                          | Actions<br>2×<br>2×             |
| Code ACAPS         | Raison sociale<br>WAFA IMA<br>ASSISTANCE<br>WAFA IMA<br>ASSISTANCE<br>WAFA IMA               | ouverture  | Adresse<br>edcdcdc<br>Adresse<br>Adresse |                     | CNI<br>ZZ1849             | Nom                 | Prénom         | Date<br>23/04/2024               | Numéro<br>EAR0025-                                                              | Actions<br>2×<br>2×             |
| Code ACAPS         | Raison sociale<br>WAFA IMA<br>ASSISTANCE<br>WAFA IMA<br>ASSISTANCE<br>WAFA IMA<br>ASSISTANCE | ouverture  | Adresse<br>edcdcdc<br>Adresse<br>Adresse |                     | <b>CNI</b><br>ZZ1849      | Nom                 | Prénom         | Date<br>23/04/2024               | Numéro<br>EAR0025-<br>00005.4.RSR.2024.384                                      | Actions<br>2*<br>2*             |
| Code ACAPS         | Raison sociale<br>WAFA IMA<br>ASSISTANCE<br>WAFA IMA<br>ASSISTANCE<br>WAFA IMA<br>ASSISTANCE | 09/04/2024 | Adresse<br>edcdcdc<br>Adresse<br>Adresse |                     | CNI<br>ZZ1849<br>AB878787 | Nom<br>test<br>TEst | Prénom<br>test | Date<br>23/04/2024<br>09/04/2024 | Numéro<br>EAR0025-<br>00005.4.RSR.2024.384<br>EAR0025-<br>00009.4.NVAU.2024.336 | Actions<br>2*<br>2*<br>2*<br>2* |

| Libellé         | Туре   | Action associée                                                           |
|-----------------|--------|---------------------------------------------------------------------------|
| ð Réinitialiser | Bouton | Réinitialiser le filtre                                                   |
| Q Rechercher    | Bouton | Faire une recherche basé sur les champs de filtres                        |
| *               | Bouton | Accéder à la déclaration de l'acte du défaillance de salarié responsable. |

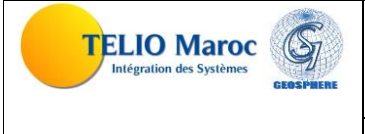

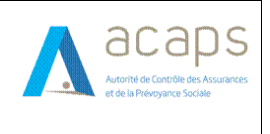

#### **MANUEL UTILISATEUR**

#### **2.7.7.16.** CHANGEMENT D'ADRESSE

| tère de recherche                                                                                                    |                   |                                           |                     |                    |                                    |                         |                            |                                                                                                    |                                                                               |
|----------------------------------------------------------------------------------------------------|-------------------|-------------------------------------------|---------------------|--------------------|------------------------------------|-------------------------|----------------------------|----------------------------------------------------------------------------------------------------|-------------------------------------------------------------------------------|
| gion                                                                                                    |                   | I                                         | Préfecture/Province |                    |                                    | Com                     | mune                       |                                                                                                    |                                                                               |
| Choisir région                                                                                                    |                   | $\sim$                                    | Choisir province    |                    |                                    | ×                       | Choisir commune            | 9                                                                                                    | $\sim$                                                                        |
| ode ACAPS                                                                                                    |                   |                                           |                     | CNIE du salarié    | responsab                          | le                      |                            |                                                                                                    |                                                                               |
|                                                                                                    |                   |                                           |                     |                    |                                    |                         |                            |                                                                                                    |                                                                               |
|                                                                                                    |                   |                                           |                     |                    |                                    |                         |                            | Réinitialiser                                                                                        | Rechercher                                                                    |
|                                                                                                    |                   |                                           |                     |                    |                                    |                         |                            |                                                                                                    |                                                                               |
|                                                                                                    |                   |                                           |                     |                    | Salarié responsable                |                         | Dernière décision          |                                                                                                    |                                                                               |
|                                                                                                    | Date              |                                           |                     | Sala               | rié respon                         | sable                   |                            | Dernière décision                                                                                    |                                                                               |
| Code ACAPS Raison sociale                                                                                                    | Date<br>ouverture | Adresse                                   |                     | Sala               | rié respon:<br>Nom                 | sable<br>Prénom         | Date                       | Dernière décision<br>Numéro                                                                          | Actions                                                                       |
| Code ACAPS Raison sociale<br>WAFA IMA<br>ASSISTANCE                                                                                                    | Date<br>ouverture | Adresse<br>edcdcdc                        |                     | CNI                | rié respon:<br>Nom                 | sable<br>Prénom         | Date                       | Dernière décision<br>Numéro                                                                          | Actions                                                                       |
| Code ACAPS Raison sociale WAFA IMA ASSISTANCE EAR0025-00009 WAFA IMA ASSISTANCE                                                                                                    | Date<br>ouverture | Adresse<br>edcdcdc<br>Adresse.            |                     | CNI                | rié respons                        | sable<br>Prénom         | Date                       | Dernière décision<br>Numéro                                                                          | Actions                                                                       |
| Code ACAPS     Raison sociale       WAFA IMA<br>ASSISTANCE       EAR0025-00009     WAFA IMA<br>ASSISTANCE       80025-00005     WAFA IMA<br>ASSISTANCE                                                | Date<br>ouverture | Adresse<br>edcdcdc<br>Adresse.<br>Adresse |                     | ZZ1849             | rié respons<br>Nom<br>test         | sable<br>Prénom<br>test | Date                       | Dernière décision<br>Numéro<br>EAR0025-<br>00005.4.RSR.2024.384                                      | Actions                                                                       |
| Code ACAPS     Raison sociale       WAFA IMA<br>ASSISTANCE       EAR0025-00009     WAFA IMA<br>ASSISTANCE       B0025-00005     WAFA IMA<br>ASSISTANCE       EAR0025-00009     WAFA IMA<br>ASSISTANCE | Date<br>ouverture | Adresse<br>edcdcdc<br>Adresse.<br>Adresse |                     | ZZ1849<br>AB876787 | nié respons<br>Nom<br>test<br>TEst | sable<br>Prénom<br>test | Date 23/04/2024 09/04/2024 | Dernière décision<br>Numéro<br>EAR0025-<br>00005.4.RSR.2024.384<br>EAR0025-<br>00009.4.NVAU.2024.336 | Actions<br>&<br>*<br>*<br>*<br>*<br>*<br>*<br>*<br>*<br>*<br>*<br>*<br>*<br>* |

| Libellé         | Туре   | Action associée                                             |
|-----------------|--------|-------------------------------------------------------------|
| Ö Réinitialiser | Bouton | Réinitialiser le filtre                                     |
| Q Rechercher    | Bouton | Faire une recherche basé sur les champs de filtres          |
| *               | Bouton | Accéder à la déclaration de l'acte du changement d'adresse. |

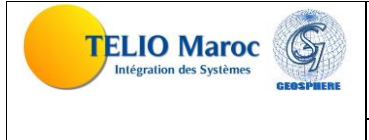

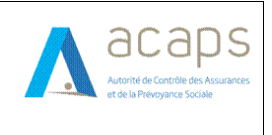

#### **MANUEL UTILISATEUR**

#### **2.7.7.17.** FERMETURE D'UN BGD

| tère de recherche                                                                                                    |                                                                |                                 |                                          |                     |                    |                     |                |                    |                                                                       |                                                                                                    |
|----------------------------------------------------------------------------------------------------|----------------------------------------------------------------|---------------------------------|------------------------------------------|---------------------|--------------------|---------------------|----------------|--------------------|-----------------------------------------------------------------------|----------------------------------------------------------------------------------------------------|
| gion                                                                                                    |                                                                |                                 |                                          | Préfecture/Province |                    |                     | Com            | mune               |                                                                       | _                                                                                                    |
| Choisir région                                                                                                    |                                                                |                                 | $\sim$                                   | Choisir province    |                    |                     | ×              | Choisir commune    | e                                                                     | $\sim$                                                                                                    |
| ode ACAPS                                                                                                    |                                                                |                                 |                                          |                     | CNIE du salarié    | responsabl          | е              |                    |                                                                       |                                                                                                    |
|                                                                                                    |                                                                |                                 |                                          |                     |                    |                     |                |                    |                                                                       |                                                                                                    |
|                                                                                                    |                                                                |                                 |                                          |                     |                    |                     |                |                    | Réinitialiser                                                         | Rechercher                                                                                                    |
|                                                                                                    |                                                                |                                 |                                          |                     |                    |                     |                |                    |                                                                       |                                                                                                    |
|                                                                                                    |                                                                |                                 |                                          |                     | Sala               | rié resnons         | able           |                    | Dernière décision                                                     |                                                                                                    |
|                                                                                                    |                                                                | Date                            |                                          |                     | Jaia               | ine respons         | ubic           |                    | Definiere decision                                                    |                                                                                                    |
| Code ACAPS Rais                                                                                                    | son sociale                                                    | Date<br>ouverture               | Adresse                                  |                     | CNI                | Nom                 | Prénom         | Date               | Numéro                                                                | Actions                                                                                                    |
| Code ACAPS Rais                                                                                                    | son sociale<br>FA IMA<br>SISTANCE                              | Date<br>ouverture               | Adresse<br>edcdcdc                       |                     | CNI                | Nom                 | Prénom         | Date               | Numéro                                                                | Actions                                                                                                    |
| Code ACAPS Rais<br>WAF<br>ASS<br>EAR0025-00009 WAF                                                                                                    | FA IMA<br>SISTANCE<br>FA IMA<br>SISTANCE                       | Date<br>ouverture               | Adresse<br>edcdcdc<br>Adresse            |                     | CNI                | Nom                 | Prénom         | Date               | Numéro                                                                | Actions           Image: Control of the second second secon |
| Code ACAPS Rais<br>WAF<br>ASS<br>EAR0025-00009 WAF<br>B0025-00005 WAF                                                                                       | FA IMA<br>SISTANCE<br>FA IMA<br>SISTANCE<br>FA IMA<br>SISTANCE | Date<br>ouverture               | Adresse<br>edcdcdc<br>Adresse<br>Adresse |                     | ZZ1849             | Nom                 | Prénom         | Date<br>23/04/2024 | EAR0025-<br>00005.4.RSR.2024.384                                      | Actions ©                                                                                                    |
| Code ACAPS         Rais           WAF         ASS           EAR0025-00009         WAF           B0025-00005         WAF           ASS         EAR0025-00009 | Son sociale                                                    | Date<br>ouverture<br>09/04/2024 | Adresse<br>edcdcdc<br>Adresse<br>Adresse |                     | ZZ1849<br>A8878787 | Nom<br>test<br>TEst | Prénom<br>test | Date               | EAR0025-<br>00005.4.RSR.2024.384<br>EAR0025-<br>00009.4.NVAU.2024.336 | Actions ©  ©  ©  ©  ©  ©  ©  ©  ©  ©  ©  ©  ©                                                                                                    |

| Libellé         | Туре   | Action associée                                           |
|-----------------|--------|-----------------------------------------------------------|
| Ö Réinitialiser | Bouton | Réinitialiser le filtre                                   |
| Q Rechercher    | Bouton | Faire une recherche basé sur les champs de filtres        |
| 0               | Bouton | Accéder à la déclaration de l'acte du fermeture d'un BGD. |

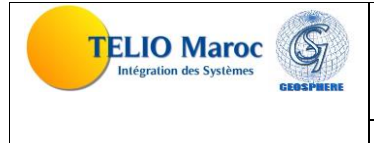

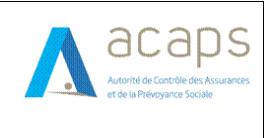

#### **2.7.7.18.** <u>CHANGEMENTS DES COORDONNEES</u>

| 1                                                              |        |                      | 3                                         |                 | 4            |
|----------------------------------------------------------------|--------|----------------------|-------------------------------------------|-----------------|--------------|
| Adresse                                                        | Docur  | nents                | Récapitulatif                             |                 | Vérification |
| Région*                                                        |        | Préfecture/Province* |                                           | Commune*        |              |
| Choisir région                                                 | $\sim$ | Choisir province     | $\sim$                                    | Choisir commune | ~            |
| Adresse*                                                       |        |                      |                                           |                 |              |
| 33.9548284                                                     |        |                      | Longitude (exemple -6.87437               | 35)             |              |
| Latitude (exemple 33.9548284)<br>33.9548284<br>Raison Sociale* |        |                      | Longitude (exemple -6.87437               | 35)             |              |
| Lautude (exemple 33.9548284)<br>33.9548284<br>Raison Sociale*  |        |                      | Longitude (exemple -6.87437<br>-6.8743735 | 35)             | Suivant      |
| Lautude (exemple 33.9548284)<br>33.9548284<br>Raison Sociale*  |        |                      | Longitude (exemple -6.87437<br>-6.8743735 | 35)             | Suivant      |

La déclaration de l'acte des changements des coordonnées se compose de quatre sections principales : la première est dédiée aux informations relatives à l'acte, la deuxième aux documents, la troisième offre un récapitulatif, et la dernière est destinée à la vérification de l'adresse e-mail.

#### **2.7.7.19.** <u>CAPITAL ET ACTIONNARIAT</u>

| 2                                     | 3                                                                       | 4                                                                                                    |  |
|---------------------------------------|-------------------------------------------------------------------------|----------------------------------------------------------------------------------------------------|--|
| Documents                             | Récapitulatif                                                           | Vérification                                                                                                    |  |
|                                       | Nombre global de parts sociales*                                        |                                                                                                    |  |
|                                       |                                                                         |                                                                                                    |  |
| Liste des ac                          | ctionnaires*                                                            |                                                                                                    |  |
| énom* Pays d'origine* Nombre de Parts | directes* Pourcentage de Parts indirectes D                             | Pate début*                                                                                                    |  |
|                                       |                                                                         |                                                                                                    |  |
|                                       |                                                                         |                                                                                                    |  |
|                                       |                                                                         | Suivar                                                                                                    |  |
|                                       |                                                                         |                                                                                                    |  |
|                                       |                                                                         |                                                                                                    |  |
|                                       |                                                                         |                                                                                                    |  |
|                                       |                                                                         |                                                                                                    |  |
|                                       | 2<br>Documents<br>Liste des au<br>ánom* Pays d'origine* Nombre de Parts | 2       3         Documents       Récapitulatif         Nombre global de parts sociales*         Liste des actionnaires*         ánom*       Pays d'origine*         Nombre de Parts directes*       Pourcentage de Parts indirectes |  |

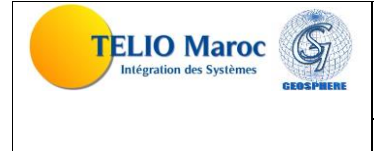

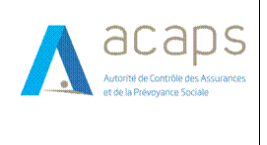

#### MANUEL UTILISATEUR

La déclaration de l'acte de capital et actionnariat se compose de quatre sections principales : la première est dédiée aux informations relatives à l'acte, la deuxième aux documents, la troisième offre un récapitulatif, et la dernière est destinée à la vérification de l'adresse e-mail.

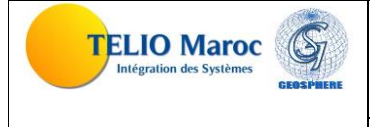

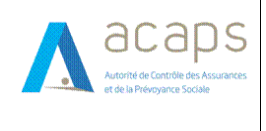

MANUEL UTILISATEUR

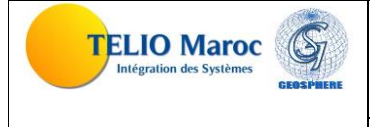

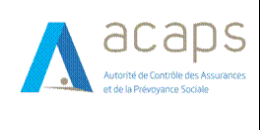

MANUEL UTILISATEUR

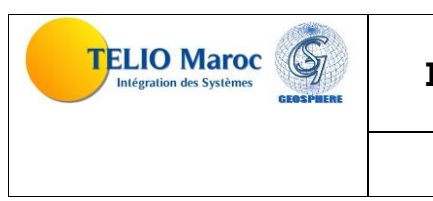

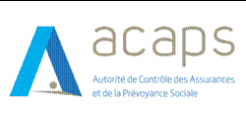

MANUEL UTILISATEUR

# **ANNEXE 1**

LISPERS\_A1014\_2017\_0

| NOMBRE<br>SALARIES<br>CADRE | NOMBRE<br>SALARIES<br>NON<br>CADRES | TOTAI<br>SALARIES | SALARIALE<br>ANNUELLE<br>CADRE | SALARIALE<br>ANNUELLE<br>NON<br>CADRE | TORAL<br>MASSE<br>SALARIALE         |                         |                        |             |          |                   |           |
|-----------------------------|-------------------------------------|-------------------|--------------------------------|---------------------------------------|-------------------------------------|-------------------------|------------------------|-------------|----------|-------------------|-----------|
| 4                           | 2                                   | 1                 | 1,00                           | 1,00                                  | 1,00                                |                         |                        |             |          |                   |           |
| Nom                         | Prénom                              | Sexe              | Date de<br>naissance           | TYPE<br>IDENTITE                      | Numéro<br>CIN ou<br>carte<br>séjour | niveau<br>d'instruction | date de<br>recrutement | Affectation | Fonction | date de<br>sortie | Categorie |
|                             | AMINA                               | F                 | 01/01/1952                     | С                                     | AZ123                               | B3                      | 01/03/2014             | Р           | RES      |                   | С         |
| ZOUHAIRI                    | MOHEMED                             | М                 | 17/05/1971                     | С                                     | AS785469                            | B0                      | 01/04/2012             | S           | GS       |                   | NC        |
| RADI                        | YASSER                              | М                 | 28/02/1986                     | S                                     | A9874                               | B2                      | 17/05/2012             | S           | GS       |                   | NC        |
| BOUAICHI                    | FATIMA                              | F                 | 18/11/1987                     | С                                     | A12576                              | B2                      | 19/06/2013             | S           | GS       |                   | NC        |
| FARIH                       | AMINE                               | М                 | 18/12/1978                     | S                                     | AQ782587                            | B5                      | 01/03/2015             | PS          | RES      |                   | С         |

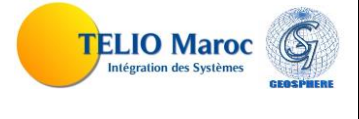

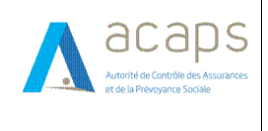

# **ANNEXE 2**

LISTDERM \_A1014\_2017\_0

|         |        |      | TYPE<br>PIECE<br>IDENTIT | Numéro<br>CIN ou<br>carte | date début<br>de<br>collaboratio | date<br>cessation de<br>collaboratio | Observatio |
|---------|--------|------|--------------------------|---------------------------|----------------------------------|--------------------------------------|------------|
| Nom     | Prénom | Sexe | E                        | séjour                    | n                                | n                                    | n          |
| MOUSLIM | AMINA  | F    | С                        | AZ25587                   | 01/03/2014                       |                                      |            |
| ZOUHAIR | MOHEME |      |                          | AS78546                   |                                  |                                      |            |
| 1       | D      | Μ    | С                        | 9                         | 01/04/2012                       |                                      |            |
| RADI    | YASSER | Μ    | S                        | A125478                   | 17/05/2012                       |                                      |            |
| BOUAICH |        |      |                          |                           |                                  |                                      |            |
| 1       | FATIMA | F    | С                        | BK78965                   | 19/06/2013                       |                                      |            |

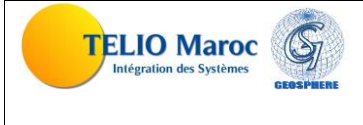

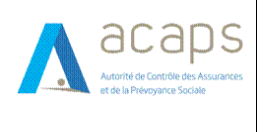

# **ANNEXE 3**

ETATPROD \_C1012\_01\_2017\_1

|    | BRANCHE | VALLOIX I KIML |        |
|----|---------|----------------|--------|
| 01 | I       | 1 000,00       | 100,00 |
| 01 | ARD     | 2 000,00       | 100,00 |
| 01 | R       | 1 000,00       | 100,00 |
| 14 | ASS     | 2 000,00       | 200,00 |
| 14 | MALD    | 1 000,00       | 100,00 |
| 14 | ARD     | 2 000,00       | 100,00 |
| 14 | R       | 1 000,00       | 100,00 |

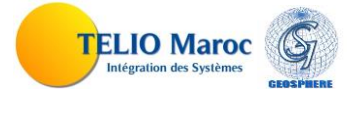

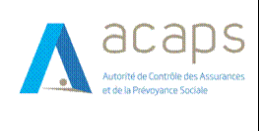

### **ANNEXE 4**

ETATREGL \_A1014\_2017\_1

| code<br>entreprise | primes<br>encaissée<br>s | Primes<br>Période<br>antérieure<br>s | Versemen<br>t   | Règlements et<br>remboursement<br>s<br>effectués des<br>sinistres | Règlements et<br>remboursement<br>s<br>effectués<br>Ristourne | Fonds<br>reçus |
|--------------------|--------------------------|--------------------------------------|-----------------|-------------------------------------------------------------------|---------------------------------------------------------------|----------------|
| 01                 | 147<br>200,00            | 0,00                                 | 147<br>258,00   | 148 210,00                                                        | 471 000,00                                                    | 852<br>000,00  |
| 05                 | 1 400<br>000,00          | 0,00                                 | 1 000<br>000,00 | 800 000,00                                                        | 200 000,00                                                    | 0,00           |
| 14                 | 2 000<br>000,00          | 0,00                                 | 1 700<br>000,00 | 500 000,00                                                        | 400 000,00                                                    | 0,00           |
| 24                 | 500<br>000,00            | 0,00                                 | 450<br>000,00   | 140 000,00                                                        | 200 000,00                                                    | 0,00           |

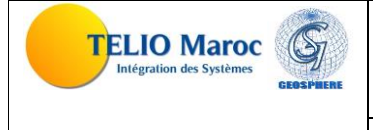

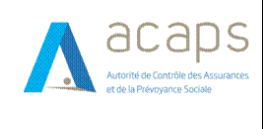

# FIN DE DOCUMENT